Ambetronics Engineers Private Ltd

# User Manual Portable Gas Detector

Model No: PG-100

### This page is intentionally left blank

#### PORTABLE GAS DETECTOR: PG-100 TABLE OF CONTENTS

| 1.    | SAFETY INFORMATION                                               | 3  |
|-------|------------------------------------------------------------------|----|
| 2.    | WARNINGS / CAUTIONS                                              | 3  |
| 3.    | INTRODUCTION                                                     | 3  |
| 3.1   | OVERVIEW                                                         | 3  |
| 3.2   | FEATURES                                                         | 4  |
| 3.3   | CERTIFICATE & APPROVALS INTRINSICALLY SAFE                       | 4  |
| 3.4   | APPLICATIONS                                                     | 5  |
| 3.5   | TECHNICAL SPECIFICATIONS                                         | 5  |
| 4.    | GAS WITH RANGE & RESOLUTION                                      | 7  |
| 5.    | HARDWARE AND OPERATIONAL DETAILS                                 | 10 |
| 5.1   | HARDWARE INTRODUCTION                                            | 10 |
| 6.    | DISPLAY DETAILS                                                  | 12 |
| 6.1   | LCD DISPLAY IN NORMAL WORKING MODE                               | 12 |
| 6.2   | CAPTION MEANING                                                  | 12 |
| 6.3   | KEY FUNCTIONALITY                                                | 16 |
| 6.4   | LED INDICATION                                                   | 17 |
| 6.5   | POWER ON AND OFF INDICATION ON THE DISPLAY                       | 18 |
| 6.6   | SOME IMPORTANT INDICATIONS                                       | 18 |
| 6.7   | AMBIENT CALIBRATION MENU                                         | 18 |
| 7.    | MENU OPERATION                                                   | 19 |
| 7.1   | FLOWCHART                                                        | 21 |
| 7.2   | PASSWORD MENU SETTINGS                                           | 22 |
| 7.3   | ALARM MENU                                                       | 22 |
| 7.4   | OFFSET MENU                                                      | 25 |
| 7.5   | CALIBRATION MENU                                                 | 25 |
| 7.5.1 | CALIBRATION INSTRUCTION FOR OXYGEN / NITROGEN DETECTOR           | 27 |
| 7.5.2 | CALIBRATION INSTRUCTION FOR TOXIC, PID, COMBUSTIBLE CATALYTIC OR |    |
|       | PELLISTOR, NDIR-CH <sub>4</sub> DETECTOR                         | 28 |
| 7.5.3 | IMPORTANT NOTE FOR TOXIC GAS DETECTOR                            | 28 |
| 7.5.4 | IMPORTANT NOTE FOR COMBUSTIBLE GAS DETECTOR                      | 28 |
| 7.5.5 | IMPORTANT NOTE FOR PID DETECTOR                                  | 28 |
| 7.5.6 | CALIBRATION INSTRUCTION FOR NDIR-CO2 DETECTOR                    | 29 |
| 7.5.7 | STANDARD CALIBRATION SET UP FOR DIFFUSION TYPE DETECTOR          | 29 |

| 7.5.8 | STANDARD CALIBRATION SET UP FOR SUCTION TYPE DETECTOR | 30 |
|-------|-------------------------------------------------------|----|
| 7.6   | HIGH RANGE LOCK MENU                                  | 31 |
| 7.7   | LOHI MENU                                             | 31 |
| 7.8   | PUMP MENU                                             | 32 |
| 7.9   | COMMUNICATION MENU                                    | 33 |
| 7.10  | RTC MENU                                              | 34 |
| 7.11  | LOGGING MENU                                          | 34 |
| 7.12  | DOWNLOAD MENU                                         | 36 |
| 8.    | USER GUIDELINES                                       | 37 |
| 8.1   | LOGGING GUIDELINES                                    | 37 |
| 8.2   | TERA TERM SOFTWARE GUIDELINES                         | 38 |
| 9.    | APPENDIX                                              | 14 |
| 9.1   | NOTES                                                 | 14 |
| 9.2   | ACRONYMS USED IN THIS MANUAL                          | 14 |
| 9.3   | FAULT CONDITIONS                                      | 14 |
| 10.   | ORDERING INFORMATION4                                 | 15 |
| 11.   | REVISION HISTORY4                                     | 15 |
| 12.   | MISCELLANEOUS                                         | 16 |

#### **1. 1 SAFETY INFORMATION**

Before operating the instrument, ensure that this user manual is read. Pay attention to the warnings and cautions. All warnings are listed here and repeated at appropriate place of relevant subjects of user manual.

#### **CONDITION OF SAFE USE**

- Single channel Portable Gas Detector (PG-100) is for use in an ambient temperature range of -10°C ≤ Ta ≤ +55°C.
- Users must follow the warnings and cautions as mentioned in the next section before use.

#### 2. AWARNINGS / CAUTIONS

- Do not open when an explosive atmosphere is present
- Use USB port in safe area only
- Battery must be replaced by the manufacturer only
- Substitution of components may impair intrinsic safety
- Accessing the internal of the detector to replace the battery and sensor must be done by the manufacturer only. Self-replacement may be harmful and cause potential issues.
- At the end of the working life the old sensor must be replaced with a new one. The old sensor must be sent back to Ambetronics or must be safely disposed.
- This manual is intended for use with pg-100 only. Store the detector in cool and dry place.

#### **3. INTRODUCTION**

#### 3.1 OVERVIEW

The single channel portable gas detector (PG-100) is a battery operated, microcontrollerbased gas detector that continuously monitors the Toxic/ Combustible/ Oxygen/VOC /NDIR gas concentration in % V/V, % LEL, PPM, PPB, mg/m<sup>3</sup>,  $\mu$ g/m<sup>3</sup> depending upon the gas selected.

PG-100 is suitable for handheld application to measure the Gas Concentration in hazardous atmospheres – zone 1 and zone 2 including Gas groups – IIA, IIB and IIC. It can be placed in a particular area using the Data logging feature of PG-100 to log readings which can be accessed later. Also, PG-100 can be used in user-accessible areas and continuously alert the user through the buzzer within its audible range when a certain Alarm set limit exceeds and indicate the same with the help of visual LEDs, user settable Alarm colours & vibrator alert Alarm.

A USB port is provided for charging battery and for Data communication but the port is only to be used in safe area. Warning for the same is provided on the marking label. Note: PORTABLE GAS DETECTOR (PG-100) COMPLIES WITH IS/IEC 60079-0:2011, IS/IEC 60079-11:2006 & IP – 20 as per IS/IEC 60529:2001.

#### **3.2 FEATURES**

- The Plug-in Sensor provides a full year of warranted protection against hazardous gases
- The Portable Detector detects smallest gas leak on service line and joints
- Diffusion type is available with Extended Flexible sensor (Gooseneck) with Length maximum 1 feet.
- Easy handling and programming with 3 keys and one key for power ON/OFF
- Easy software calibration by using front keys
- Digital display of Gas Concentration in PPM, %V/V, %LEL, PPB, mg/m & μg/m<sup>3</sup> on LCD with backlit
- User settable Alarm 1 and Alarm 2 LCD display alert with 5 colours Red / Blue / Yellow / Cyan / Violet
- Password protected function menu
- LOW, HIGH, TWA & STEL configurable Alarms with Buzzer, vibrator alerts & LED indications.
- Ambient calibration Facility
- "Calibration due" indication and alert
- "Sensor Open/Over" Range Indication.
- High Range Lock Facility
- Optional Data logging & downloading facility. Downloaded data available in ASCII format (Max: 50,000 records)
- Battery status indication on the LCD with battery charging LED indication & LOW BAT indication with Buzzer Beep sound
- Unit conversion user setting
- Power supply with rechargeable battery
- Small, compact and light-weight
- Pump blockage detection facility in suction type

3.3 CERTIFICATE & APPROVALS INTRINSICALLY SAFE CIMFR TR NO.: IN/CIMFR/TR21/R/1341 DATE: 06/08/2021 BIS MARK LICENCE NO: 7800047118 PESO CERT. NO: P543659/1 DATE: 11/08/2022 Ex ia IIC T6 Ga: Suitable for Hazardous Gas Atmospheres Zone 1 and Zone 2, Including Gas Groups IIA, IIB & IIC IS/IEC 60079-0: 2011 IS/IEC 60079-11: 2006 IS/IEC 60529: 2001 (IP-20)

#### **3.4 APPLICATIONS**

- Emergency response to gas leak
- Incoming Cylinder inspection
- Equipment maintenance
- Pre entry check quality control process
- Waste water treatment plants
- Pulp & Paper Industry
- Steel mills
- Ambient monitoring
- Personal Monitoring
- Refineries & Petrochemical plant including offshore drilling and plant shutdowns

#### 3.5 TECHNICAL SPECIFICATIONS

| GENER                    | GENERAL              |        |                                                     |                                                                                      |                                                         |  |
|--------------------------|----------------------|--------|-----------------------------------------------------|--------------------------------------------------------------------------------------|---------------------------------------------------------|--|
| Sensors : Electroc       |                      |        | :                                                   | Electroch                                                                            | emical / Catalytic / Pellistor / NDIR / VOC / PID       |  |
| Range/                   | Resolution           |        | :                                                   | As specifi                                                                           | ed in the table                                         |  |
| Detecti                  | on Metho             | d      | :                                                   | Diffusion                                                                            | / Suction,                                              |  |
|                          |                      |        |                                                     | Note: *Di                                                                            | ffusion type is available with Extended flexible sensor |  |
|                          |                      |        |                                                     | (Goosene                                                                             | eck) with Length maximum 1 feet.                        |  |
| Respon                   | se Time              |        | :                                                   | Less than                                                                            | 10 Sec                                                  |  |
| Parame                   | ter Setting          | 3      | :                                                   | Setting by                                                                           | y 3 keys i.e. (SET, SHIFT, INCR)                        |  |
| Alarm S                  | et Point             |        | :                                                   | Two inde                                                                             | pendent set points, AL1 & AL2 with LED indication       |  |
| Alarm \                  | iolations 8          | &      |                                                     | • User set                                                                           | table Alarm1 and Alarm2 display alert with 5 color Red  |  |
| Settabl                  | e display            |        |                                                     | /Blue/                                                                               | Yellow / Cyan / Violet                                  |  |
|                          |                      |        |                                                     | <ul> <li>Indicated by Integrated Vibrator &amp; Buzzer (85dB Audible from</li> </ul> |                                                         |  |
|                          |                      |        |                                                     | 1 feet)                                                                              |                                                         |  |
| Display                  |                      |        | :                                                   | 2-line LCD with backlight. Normal mode White/ Green in colour                        |                                                         |  |
| ACCUR                    | ACY                  |        |                                                     |                                                                                      |                                                         |  |
| Sr. No                   | SENSOR               | ТЕСН   | N                                                   | DLOGY                                                                                | CALIBRATION ACCURACY                                    |  |
| 1                        | Electroch            | emic   | al                                                  |                                                                                      | ± 2 % FS                                                |  |
| 2                        | Catalytic ,          | / Pell | list                                                | or                                                                                   | ± 2 % FS                                                |  |
| 3 NDIR - CH <sub>4</sub> |                      |        | ± 0.2 % V/V OR ±10% of applied gas whichever is max |                                                                                      |                                                         |  |
| 4                        | NDIR-CO <sub>2</sub> |        |                                                     | ±10% of applied gas                                                                  |                                                         |  |
| 5                        | PID O TO 4000 PPM    |        | 000 PPM                                             | ±10% of applied gas                                                                  |                                                         |  |
|                          | Range                | 0 TC   | ) 1                                                 | 000 PPM                                                                              | ±5% of applied gas                                      |  |
|                          | 0 TO 40 PPM          |        |                                                     | 0 PPM                                                                                | ±3% of applied gas                                      |  |

| ENVIRC                       | NMENTAL                              |              |         |                |       |                  |                             |
|------------------------------|--------------------------------------|--------------|---------|----------------|-------|------------------|-----------------------------|
| Operati                      | ng Temp.                             | :            | -10°0   | C To +55°C     |       |                  |                             |
| Storage                      | Temp.                                | :            | -10°0   | -10°C To +60°C |       |                  |                             |
| Humidi                       | ty                                   | :            | Belo    | w 95% RH, I    | Non   | condensing       |                             |
| ELECTR                       | ICAL : 3.7V LI                       | -PC          | D REC   | HARGEABLE      | E BA  | TTERY            |                             |
| BACK U                       | P DETAILS                            |              |         |                |       |                  |                             |
| Sr. No                       | DETECTOR TY                          | /PE          |         | W/O VIOL       | ATIC  | N                | WITH VIOLATION              |
| 1                            | Toxic/O <sub>2</sub> /N <sub>2</sub> | 2            |         | 10 DAYS        |       |                  | 24 HOURS                    |
| 2                            | PID/NDIR(CO                          | 2 <b>/</b> ( | CH₄)    | 2 DAYS         |       |                  | 18 HOURS                    |
| 3                            | Catalytic / Pe                       | ellis        | stor    | 4 HOURS        |       |                  | 2 HOURS                     |
| COMM                         | ON DELIVERA                          | BLE          | S       |                |       |                  |                             |
| • Tes                        | t Calibration C                      | ert          | ificate |                | •     | Protection Ru    | bber cover                  |
| Ref                          | erence calibra                       | tio          | n gas d | certificate    | •     | USB cable (on    | ly for Data Logging Option) |
| • Use                        | er Manual                            |              |         |                | •     | AC Charger Ac    | laptor                      |
| SUCTION ACCESSORIES          |                                      |              |         |                |       |                  |                             |
| Cali                         | ibration & Suc                       | tior         | n Cap   |                |       |                  |                             |
| • Gas                        | Sampling Hos                         | se :         | PVC     |                |       |                  |                             |
| • Gas                        | sensing Prob                         | e :          | Std. si | ze 13", Abo    | ove 1 | L3" available or | n request                   |
| OPTION                       | NAL DATA LOG                         | GII          | NG      |                |       |                  |                             |
| Logging                      | Capacity                             | :            | 50,0    | 00 records v   | with  | data available   | in ASCII format             |
| Data Do                      | ownload                              | :            | In PC   | CThrough U     | SB i  | nterface using   | TERATERM software           |
| DIMEN                        | SION & WEIGH                         | łΤ           |         |                |       |                  |                             |
| Materia                      | al                                   | :            | ABS     | Plastic        |       |                  |                             |
| Size                         |                                      |              |         |                |       |                  |                             |
| Diffusio                     | on Type                              | :            | 140     | mm(H) x 70     | mm    | n(W) x 37 mm(E   | 0)                          |
| Suction                      | Туре                                 | :            | 150     | mm(H) x 70     | mm    | n(W) x 50 mm(E   | D)                          |
| Diffusio                     | on Type with                         | :            | 140     | mm(H) x 70     | mm    | n(W) x 50 mm(E   | D),                         |
| Flexible                     | sensor                               |              | Exte    | nded Flexib    | le se | ensor ( Goosene  | eck ) Height: 300mm.        |
| ( Goose                      | neck )                               |              | Note    | e: except Al   | EPL   | NDIR sensor      |                             |
| Weight                       |                                      |              |         |                |       |                  |                             |
| Diffusion Type : 225 Grams   |                                      |              |         |                |       |                  |                             |
| Suction Type   :   260 Grams |                                      |              |         |                |       |                  |                             |
| Diffusio                     | n Type with                          | :            | 300     | Grams          | _     |                  |                             |
| Flexible                     | sensor                               |              |         |                |       |                  |                             |
| ( Gooseneck )                |                                      |              |         |                |       |                  |                             |

#### 4. GAS WITH RANGE & RESOLUTION

| ELECROCHEMICAL SENSOR TECHNOLOGY |                                     |       |                   |      |  |  |
|----------------------------------|-------------------------------------|-------|-------------------|------|--|--|
| SR. NO                           | GASES                               | RANGE | UNIT              | RES. |  |  |
| 01                               | Oxygen (O <sub>2</sub> )            | 25    | % V/V             | 0.01 |  |  |
| 02                               | Oxygen (O <sub>2</sub> )            | 100   | % V/V             | 0.1  |  |  |
| NT1                              | Nitrogen (N <sub>2</sub> )          | 100   | % V/V             | 0.1  |  |  |
|                                  | ΤΟΧΙΟ Θ                             | GASES |                   |      |  |  |
| T1                               | Ammonia (NH₃)                       | 100   | PPM               | 1    |  |  |
| T2                               | Ammonia (NH <sub>3</sub> )          | 1000  | PPM               | 1    |  |  |
| Т3                               | Bromine (Br <sub>2</sub> )          | 10    | PPM               | 0.1  |  |  |
| T4                               | Carbon Monoxide (CO)                | 1000  | PPM               | 1    |  |  |
| T5                               | Carbon Monoxide (CO)                | 99.99 | mg/m <sup>3</sup> | 1    |  |  |
| Т6                               | Chlorine (CL <sub>2</sub> )         | 20    | PPM               | 0.1  |  |  |
| T7                               | Hydrogen (H <sub>2</sub> )          | 2000  | PPM               | 1    |  |  |
| Т8                               | Hydrogen Bromide (HBr)              | 100   | PPM               | 1    |  |  |
| Т9                               | Hydrogen Chloride (HCL)             | 100   | PPM               | 1    |  |  |
| T10                              | Hydrogen Cyanide (HCN)              | 100   | PPM               | 1    |  |  |
| T11                              | Hydrogen Fluoride (HF)              | 10    | PPM               | 0.1  |  |  |
| T12                              | Hydrogen Fluoride (HF)              | 100   | PPM               | 1    |  |  |
| T13                              | Hydrogen Sulfide (H <sub>2</sub> S) | 100   | PPM               | 1    |  |  |
| T14                              | Ozone (O <sub>3</sub> )             | 20    | PPM               | 0.1  |  |  |
| T15                              | Ozone (O <sub>3</sub> )             | 9999  | μg/m³             | 1    |  |  |
| T16                              | Phosphine (PH <sub>3</sub> )        | 10    | PPM               | 0.1  |  |  |
| T17                              | Nitrogen Dioxide (NO <sub>2</sub> ) | 20    | PPM               | 0.1  |  |  |
| T18                              | Nitrogen Dioxide (NO <sub>2</sub> ) | 9999  | µg/m³             | 1    |  |  |
| T19                              | Nitric Oxide (NO)                   | 250   | PPM               | 0.1  |  |  |
| T20                              | Sulfur Dioxide (SO <sub>2</sub> )   | 50    | PPM               | 0.1  |  |  |
| T21                              | Sulfur Dioxide (SO <sub>2</sub> )   | 2000  | PPM               | 1    |  |  |
| T22                              | Sulfur Dioxide (SO <sub>2</sub> )   | 9999  | µg∕m³             | 1    |  |  |

| CATALYTIC/ PELLISTOR SENSOR TECHNOLOGY |                                                                |       |      |      |  |  |  |
|----------------------------------------|----------------------------------------------------------------|-------|------|------|--|--|--|
|                                        | COMBUSTIBLE GASES                                              |       |      |      |  |  |  |
| SR.NO                                  | GASES                                                          | RANGE | UNIT | RES. |  |  |  |
| C1                                     | Acetone (CH <sub>3</sub> ) <sub>2</sub> CO                     | 100   | %LEL | 1    |  |  |  |
| C2                                     | Acetylene (C <sub>2</sub> H <sub>2</sub> )                     | 100   | %LEL | 1    |  |  |  |
| C3                                     | Ammonia (NH <sub>3</sub> )                                     | 100   | %LEL | 1    |  |  |  |
| C4                                     | Butane/n-Butane (C <sub>4</sub> H <sub>10</sub> )              | 100   | %LEL | 1    |  |  |  |
| C5                                     | Carbon Monoxide(CO)                                            | 100   | %LEL | 1    |  |  |  |
| C6                                     | Ethanol (C₂H₅OH)                                               | 100   | %LEL | 1    |  |  |  |
| C7                                     | Ethyl Acetate (C <sub>4</sub> H <sub>8</sub> O <sub>2</sub> )  | 100   | %LEL | 1    |  |  |  |
| C8                                     | Ethylene (C <sub>2</sub> H <sub>4</sub> )                      | 100   | %LEL | 1    |  |  |  |
| C9                                     | Hexane/n-Hexane ( $C_6H_{14}$ )                                | 100   | %LEL | 1    |  |  |  |
| C10                                    | Hydrogen (H <sub>2</sub> )                                     | 100   | %LEL | 1    |  |  |  |
| C11                                    | Isopropanol (CH <sub>3</sub> C <sub>2</sub> H <sub>4</sub> OH) | 100   | %LEL | 1    |  |  |  |
| C12                                    | Methane (CH <sub>4</sub> )/HC                                  | 100   | %LEL | 1    |  |  |  |
| C13                                    | Methyl Ethyl Ketone (C <sub>4</sub> H <sub>8</sub> O)          | 100   | %LEL | 1    |  |  |  |
| C14                                    | Methanol (CH <sub>3</sub> OH)                                  | 100   | %LEL | 1    |  |  |  |
| C15                                    | N-Heptane (C <sub>7</sub> H <sub>16</sub> )                    | 100   | %LEL | 1    |  |  |  |
| C16                                    | N-Pentane ( $C_5H_{12}$ )                                      | 100   | %LEL | 1    |  |  |  |
| C17                                    | Pentane/n-Pentane ( $C_5H_{12}$ )                              | 100   | %LEL | 1    |  |  |  |
| C18                                    | Propane/n-Propane (C <sub>3</sub> H <sub>8</sub> )             | 100   | %LEL | 1    |  |  |  |
| C19                                    | Toluene (C <sub>6</sub> H <sub>5</sub> CH <sub>3</sub> )       | 100   | %LEL | 1    |  |  |  |
| C20                                    | Unleaded Petrol                                                | 100   | %LEL | 1    |  |  |  |
| C21                                    | CNG/LNG/LPG/Natural Gas/Flammable Gas                          | 100   | %LEL | 1    |  |  |  |

| I ONTADLE UAS DETECTON, I U-100 |                                                         |       |      |      |  |  |  |
|---------------------------------|---------------------------------------------------------|-------|------|------|--|--|--|
|                                 | NDIR SENSOR TECHNOLOGY                                  |       |      |      |  |  |  |
| SR.NO                           | GASES                                                   | RANGE | UNIT | RES. |  |  |  |
| N1                              | Carbon Dioxide (CO <sub>2</sub> )                       | 5000  | PPM  | 1    |  |  |  |
| N2                              | Carbon Dioxide (CO <sub>2</sub> )                       | 5     | %V/V | 0.1  |  |  |  |
| N3                              | Carbon Dioxide (CO <sub>2</sub> )                       | 100   | %V/V | 1    |  |  |  |
| N4                              | Methane(CH <sub>4</sub> )                               | 100   | %LEL | 1    |  |  |  |
| N5                              | Methane(CH <sub>4</sub> )                               | 5     | %V/V | 0.1  |  |  |  |
| N6                              | Methane(CH <sub>4</sub> )                               | 100   | %V/V | 1    |  |  |  |
| N7                              | Propane / LPG (C <sub>3</sub> H <sub>8</sub> )          | 100   | %LEL | 1    |  |  |  |
| N8                              | Propane / LPG (C <sub>3</sub> H <sub>8</sub> )          | 5     | %V/V | 0.1  |  |  |  |
| N9                              | Propane / LPG (C <sub>3</sub> H <sub>8</sub> )          | 100   | %V/V | 1    |  |  |  |
| N10                             | NITRUS OXIDE (N <sub>2</sub> O)                         | 1000  | PPM  | 1    |  |  |  |
| N11                             | Sulphur Hexa Fluoride (SF <sub>6</sub> )                | 1000  | PPM  | 1    |  |  |  |
| N12                             | Refrigerant (R-134a)                                    | 1000  | PPM  | 1    |  |  |  |
| PID SENSOR TECHNOLOGY           |                                                         |       |      |      |  |  |  |
| SR.NO                           | GASES                                                   | RANGE | UNIT | RES  |  |  |  |
| P1                              | Isobutylene(C <sub>4</sub> H <sub>8</sub> ) / other VOC | 40    | PPM  | 0.1  |  |  |  |
| P2                              | Isobutylene(C <sub>4</sub> H <sub>8</sub> )/ other VOC  | 1000  | PPM  | 1    |  |  |  |

#### NOTE:

P3

• In above Table, Range of gases start from zero.

Isobutylene(SPAN C<sub>4</sub>H<sub>8</sub>)/ other VOC

• Confirm Gas Sampling Hose length by enquiry & it is available only for Suction type detector.

4000

PPM

1

- Gases which are not listed, are available on request & for other details contact factory.
- All VOCs are available in PID detection principle in PPM ranges.
- PID detector will be provided by calibration with Isobutylene gas.
- In PID detector, VOC other than Isobutylene is calibrated with Isobutylene gas by setting VOC correction factor, In Calibration Report, VOC factor with respect to Isobutylene gas will be mentioned.
- Detection value of VOC = Isobutylene gas concentration value x factor.
- \*Intrinsic safety certification is only available for Instrument in the case of Diffusion type With Extended Flexible sensor (Gooseneck) with Length maximum 1 feet.

#### 5. HARDWARE AND OPERATIONAL DETAILS 5.1 HARDWARE INTRODUCTION

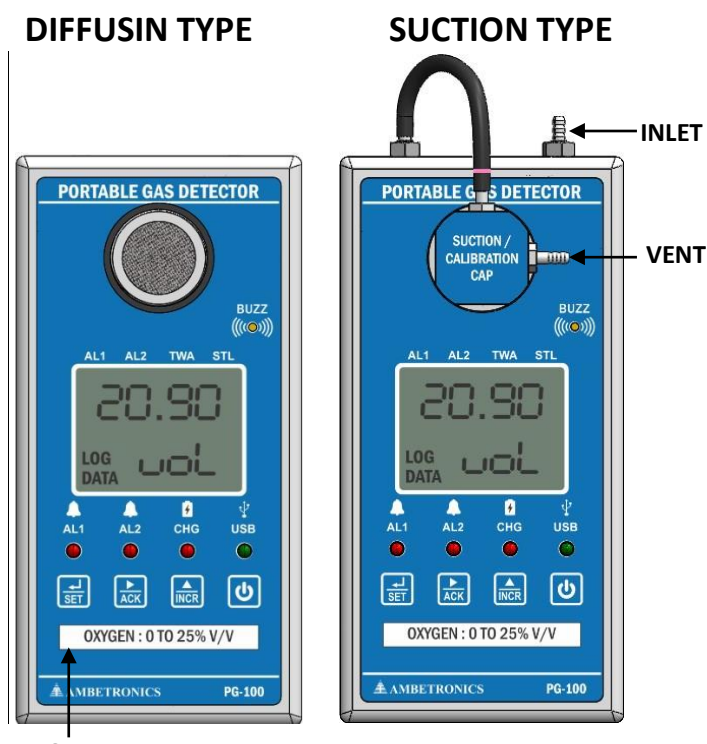

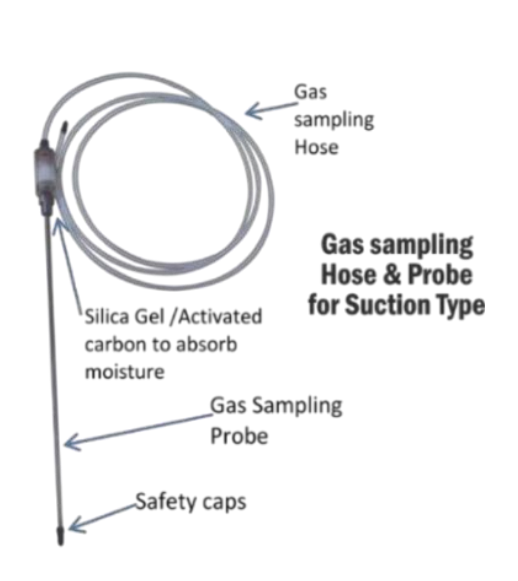

Actual product appearance may slightly differ

NOTE:

GAS RANGE STRIP WILL BE CHANGE AS PER GAS NAME & RANGE

#### Figure 1

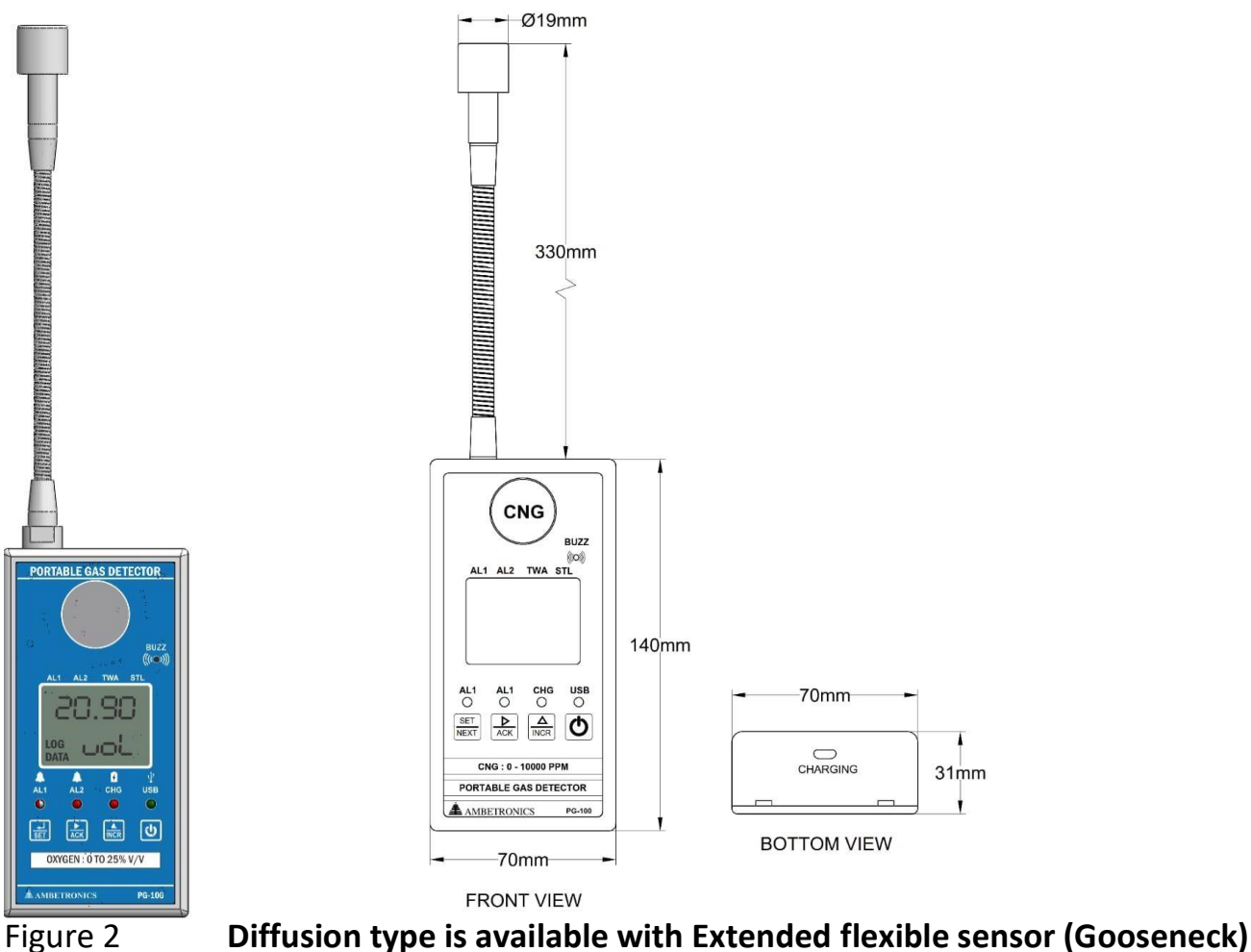

~ 10 ~

#### **BIS MARK LICENCE NO: 7800047118**

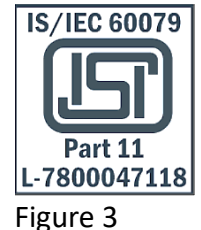

#### Gas Sampling Probe & Hose:

These accessories are required to be used with PG-100-S (Suction Type) detector. Gas Sampling Probe is connected to Gas Sampling Hose & Hose is connected to the PG-100-S inlet.

For connection, Safety Caps of Gas Sampling Probe & Hose need to remove & after use, refit the Safety Caps again.

For filtration, Silica gel / Activated carbon filter can be used in Gas Sampling Probe. From, factory white smooth particle filter is filled. User can replace this smooth White particle filter with Silica Gel / Activated carbon filter as per application.

Mist / Particle Filter in Gas Sampling Probe is required to protect the sensor & pump from getting affected by Moisture and Dust.

#### AC Charger adapter & USB Cable

The Device can be charged by using USB cable and connecting to the computer or it can be charged using the AC Charger Adapter provided. Alternatively, you can also connect the AC Charger Adapter available in the market of 5V, 1A rating, **CE** mark.

Note: Damage due to faulty charging is not warranted.

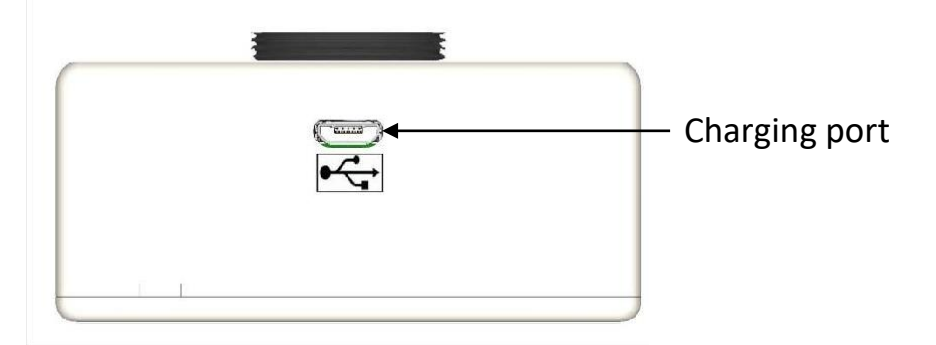

Figure 4

#### 6. DISPLAY DETAILS

#### 6.1 LCD DISPLAY IN NORMAL WORKING MODE

During power ON, the unit does a warm up for Parameters and then enters the normal working mode.

**During Power ON Condition** 

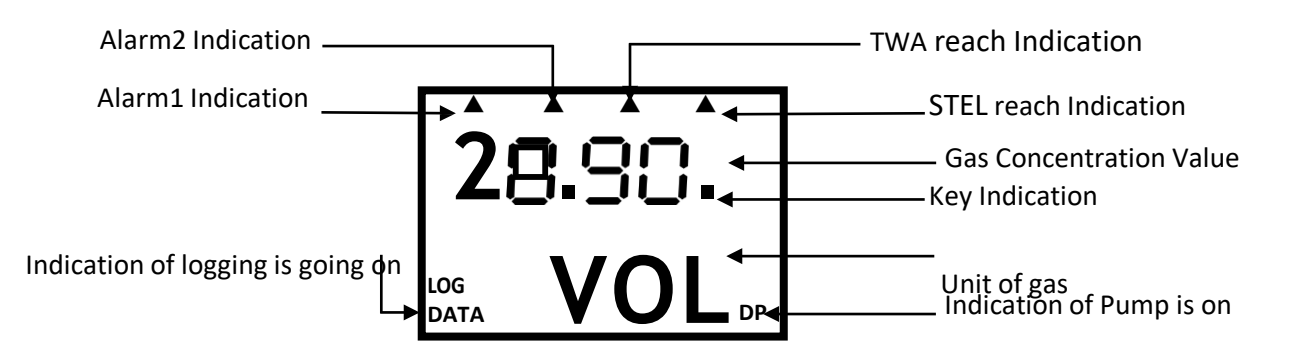

Note: Values indicating only for representation purpose

#### 6.2 CAPTION MEANING

#### A. MAIN MENU AND GENERAL FUNCTIONS

|   | MENU ESC                                  | Esc  | to Main Menu           | MENU CODE    | С | ode Menu              |  |  |
|---|-------------------------------------------|------|------------------------|--------------|---|-----------------------|--|--|
|   | MENU ALRM                                 | Alar | m Menu                 | MENU OFST    | 0 | ffset Menu            |  |  |
|   | MENU CAL                                  | Cali | bration Menu           | MENU HRLK    | Н | High range lock menu  |  |  |
|   | MENU LOH                                  | Low  | ' High Menu            | MENU RTC     | R | TC (Clock)Menu        |  |  |
|   | MENU PUMP                                 | Pun  | np Menu                | MENU COMM    | С | ommunication Menu     |  |  |
|   | MENU LOG                                  | Log  | Menu                   | MENU DWLD    | D | ownload Menu          |  |  |
|   | ESC Esca                                  |      | ape (Exit) Yes/No      | WRNG PSWD    | W | /rong Password        |  |  |
| B | . AMBIENT CALI                            | BRAT | TION MENU              |              |   |                       |  |  |
|   | P. AIR                                    |      | Purge Air              | AIR / FRSH   |   | Fresh Air             |  |  |
|   | F. PPM                                    |      | Fresh GC               | Z.CAL / WAIT |   | Zero calibration wait |  |  |
|   | Z.CAL / DONE Z                            |      | Zero calibration done  |              |   |                       |  |  |
| С | . CODE CHANGE MENU / PASSWORD CHANGE MENU |      |                        |              |   |                       |  |  |
|   | ENTR PSWD                                 | Ente | er Password to Set new | Password     |   |                       |  |  |
|   |                                           |      |                        |              |   |                       |  |  |

| PSWDacco | Set Password            | NPWDacac  | Set new password           |
|----------|-------------------------|-----------|----------------------------|
| CNFM     | Confirm Password Change | CHNG SUCC | Password Change Successful |
| YES/NO   | Yes /No                 |           |                            |

#### D.ALARM MENU

| ALRM PSWD                    | Enter Password to edit Al | arm setting       |                            |  |  |  |
|------------------------------|---------------------------|-------------------|----------------------------|--|--|--|
| PARA BACK                    | Back to main menu         | PARA ALM1         | Alarm 1 parameters         |  |  |  |
| PARA ALM2                    | Alarm 2 parameters        | PARA BUZZ         | Buzzer (enable or disable) |  |  |  |
| PARA KBUZ                    | Key Buzz                  | PARA VIBR         | Vibrator                   |  |  |  |
| PARA SNOZ                    | Snooze time               | PARA BKLT         | Backlit                    |  |  |  |
| PARA BLED                    | Backlit LED               | 1                 | I                          |  |  |  |
| PARA STEL                    | STEL Setting              | PARA TWA          | TWA Setting                |  |  |  |
| ALMX BACK                    | Back to Alarm Parameter   |                   |                            |  |  |  |
| ALMX ENBL                    | Enable Alarm 1 or 2       | ALMX SP           | Alarm 1 or 2 Set Point*    |  |  |  |
| ALMX HYST                    | Alarm 1 or 2 Hysteresis   | ALMX LOGC         | Alarm 1 or 2 Logic         |  |  |  |
| ALMX DELY                    | Alarm 1 or 2 Delay        | ENBLYES/NO        | Alarm enable (Yes or No)   |  |  |  |
| SP QC OC                     | Set Alarm SP* value       | HYST <u>00.00</u> | Set Hysteresis value       |  |  |  |
| LOGC HIGH                    | High Alarm Logic          | LOGC LOW          | Low Alarm Logic            |  |  |  |
| DELY COCC                    | Set Alarm delay value     |                   |                            |  |  |  |
| BUZZ                         | Buzzer Enable /Disable    | KBUZ              | Key Buzz                   |  |  |  |
| ENB/DIS                      |                           | ENB/DIS           | ENABLE/ DISABLE            |  |  |  |
|                              | Vibrator Enable /Disable  |                   | Set Alarm Snooze time      |  |  |  |
|                              |                           |                   |                            |  |  |  |
| BKLT OFF                     |                           | BKLI CONT         | Backlit Continuous         |  |  |  |
| BKLT BINK                    | Backlit Blink             |                   |                            |  |  |  |
| BLED                         | Backlit I FD              | RED/ BLUE/        | RED/ BLUE/ YELLOW/CYAN /   |  |  |  |
|                              |                           | VIOL              | VIOLET                     |  |  |  |
| NORM                         | NORMAL                    | WHIT/GREN         | WHITE/GREEN                |  |  |  |
| STEL<br>YES/NO               | Use STEL Yes/No           | STEL SP           | Set STEL Point             |  |  |  |
| TWA<br>YES/NO                | Use TWA Yes/No            | TWA SP            | Set TWA Point              |  |  |  |
| Note: *ALM X means (ALM 1/2) |                           |                   |                            |  |  |  |

E. OFFSET MENU

| OFST PSWD | Enter Password to edit Offset setting |
|-----------|---------------------------------------|
| OFST COCC | View or edit offset Parameter         |

| CALIBRATION MENU                      |                                                     |                     |            |                             |  |  |  |
|---------------------------------------|-----------------------------------------------------|---------------------|------------|-----------------------------|--|--|--|
| CAL PSWD                              | CAL PSWD Enter Password to edit Calibration setting |                     |            |                             |  |  |  |
| For Toxic / Con                       | nbustib                                             | le/ PID/NDIR Detect | or         |                             |  |  |  |
| SET SPAN                              | Set Sp                                              | an                  | SPAN 20.90 | Set Span Value              |  |  |  |
| CAL ZERO                              | Zero C                                              | Calibration         | CAL SPAN   | Span Calibration            |  |  |  |
| CAL ESC                               | Escap                                               | e from Calibration  | ZXXX       | Zero & Unit of gas          |  |  |  |
| Z ERO SKIP                            | Zero Cal Skipped                                    |                     | Z ERO      | Fail Zero Cal Success /Fail |  |  |  |
|                                       |                                                     |                     | SUCC/FAIL  |                             |  |  |  |
| Sxxx                                  | Span & Unit of gas                                  |                     | SPAN SKIP  | Span Cal Skipped            |  |  |  |
| SPAN SUCC/FAIL   Span Cal Success / F |                                                     | ail                 |            |                             |  |  |  |
| For Oxygen/ Ni                        | itrogen                                             | Detector            |            |                             |  |  |  |
| SPAN LOW                              | Set Lo                                              | w Span for Oxygen   | SPAN HIGH  | Set High Span for Oxygen    |  |  |  |
| LXXX                                  | Low &                                               | Unit of gas         | Hxxx       | High & unit of gas          |  |  |  |
| LOW SKIP                              | Low C                                               | al Skipped          | LOW        | Low Cal Success /Fail       |  |  |  |
|                                       |                                                     |                     | SUCC/FAIL  |                             |  |  |  |
| HIGH SKIP                             | High C                                              | Cal Skipped         | HIGH       | High Cal success / Fail     |  |  |  |
|                                       |                                                     |                     | SUCC/FAIL  |                             |  |  |  |
|                                       |                                                     |                     |            |                             |  |  |  |

#### G. HIGH RANGE LOCK

| HRLK PSWD | Enter Password to edit LOHI setting |
|-----------|-------------------------------------|
| LOCK      | LOCK                                |
| YES/NO    | YES /NO                             |

#### H. LOHI MENU (MINIMUM / MAXIMUM GAS CONCENTRATION VALUE)

| LOHI PSWD  | Enter Password to edit LOHI setting |             |                        |
|------------|-------------------------------------|-------------|------------------------|
| 02         | Min/Max Gas                         | LOW / HIGH  |                        |
| 0.00       | Concentration value                 | CLR         | Low / High value clear |
| CLR YES/NO | Clear Yes/No                        | BACK YES/NO | Back Yes/No            |

#### I. RTC MENU

| RTC PSWD | Enter Password to edit RTC settings |             |               |
|----------|-------------------------------------|-------------|---------------|
| RTC TIME | RTC Time                            | RTC DATE    | RTC Date      |
| RTC ESC  | Escape rtc menu                     | CHNG YES/NO | Change Yes/No |
| HOUR     | Hour                                | MIN         | Minute        |
| SEC      | Second                              | SAVE YES/NO | Save Yes/no   |
| YEAR     | Year                                | MNTH        | Month         |
| DATE     | Date                                |             |               |

#### J. PUMP MENU

| PUMP PSWD   | Enter Password to edit Pump setting     |           |                      |
|-------------|-----------------------------------------|-----------|----------------------|
| P-ON YES/NO | Use Pump Yes/No ON-T Total Pump ON time |           | Total Pump ON time   |
| MODE ESC    | Escape Pump menu                        | MODE CONT | Continuous Mode      |
| MODE CYCL   | Cyclic Mode                             | TIME P-ON | Pump ON Time         |
| TIME POFF   | Pump OFF Time                           | POFF/P-ON | Set Pump ON/OFF time |
|             |                                         | 8888      |                      |

#### K. COMMUNICATION MENU

| COMM PSWD       | Enter Password to edit Communication setting |           |                   |
|-----------------|----------------------------------------------|-----------|-------------------|
| COMM D          | Comm ID                                      | COMM BAUD | Comm Baud rate    |
| COMM PRTY       | Comm Parity                                  | COMM SBIT | Comm Stop bit     |
| COMM TEST       | Comm Test                                    | ID 881    | ID change or view |
| BAUD 9.6        | Baud rate 9.6                                | PRTY ODD  | Parity odd        |
| PRTY EVEN       | Parity Even                                  | PRTY NONE | Parity none       |
| STOP<br>ONE/TWO | Stop bit (one or two)                        | COMM TEST | Communication     |

#### L. LOGGING MENU AND DOWNLOAD MENU

| LOG PSWD    | Enter Password to edit Logging & Download settings |             |                       |
|-------------|----------------------------------------------------|-------------|-----------------------|
| LOG YES/NO  | Log Yes/ No                                        | MODE TYPE   | Mode type             |
| MODE SCRL   | Mode Scrolling                                     | MODE ERAS   | Mode Erase            |
| TYPE CONT   | Type Continuous                                    | TYPE CYCL   | Cyclic Mode           |
| TYPE TRIG   | Trigger Mode                                       | SCRLENB/DIS | Scrolling Enable/     |
|             |                                                    |             | Disable               |
| S-YY        | Start year                                         | S-MM        | Start month           |
| S-DD        | Start date                                         | S-SS        | Start seconds         |
| S-MN        | Start minutes                                      | S-HH        | Start Hours           |
| E-YY        | End year                                           | E-MM        | End month             |
| E-DD        | End date                                           | E-SS        | End seconds           |
| E-MN        | End minutes                                        | E-HH        | End Hours             |
| INTV SEC    | Interval in sec.                                   | SEC 0010    | Edit interval in sec. |
| SAVE YES    | Save yes                                           | SAVE NO     | Save no               |
| ERAS NO/YES | Erase no/yes                                       | SURE NO/YES | Sure no/yes           |
| ERAS WAIT   | Erase Wait                                         | ERAS DONE   | Erase Done            |
| DWLD EVNT   | Download Events                                    | DWLD LOG    | Download Logs         |

| PORTABLE GAS DETECTOR: PG-100 |                   |             |                   |
|-------------------------------|-------------------|-------------|-------------------|
| DWLD DATE                     | Set Download Date | STRT YES/NO | Download Start    |
|                               | & Time            |             | YES/NO            |
| TIME WRNG                     | Time Wrong        | DATA SRCH   | Search data       |
| DATA LOAD                     | Load data         | DWNL DONE   | Download Complete |
| DATA NOTF                     | Data Not Found    |             |                   |

#### 6.3 KEY FUNCTIONALITY

| SR. NO. | ΚΕΥ ΤΥΡΕ            | PROGRAMMING MODE                                                                                                    | NORMAL MODE                                                                                                    |
|---------|---------------------|----------------------------------------------------------------------------------------------------|----------------------------------------------------------------------------------------------------|
| 1.      | SET/NEXT<br>key     | <ul> <li>It is used to Enter the menu &amp; set/save the parameter.</li> <li>It is also used to set the parameter with or without changing the parameter value</li> </ul>                                                | <ul> <li>It used to enter the user<br/>menu when pressed for<br/>about 5 sec</li> <li>Press with '▶' key to<br/>enable / disable logging in<br/>trigger mode</li> </ul> |
| 2.      | SHIFT<br>key<br>ACK | <ul> <li>In the 'Operator Setting Mode<br/>&amp; Calibration Mode' it is used<br/>for moving cursor on to the<br/>digit whose value is to be<br/>changed</li> <li>In some menu it is used to<br/>select 'YES'</li> </ul> | <ul> <li>It used to Acknowledge the<br/>Alarm &amp; mute buzzer and<br/>vibrator</li> </ul>                                                                             |
| 3.      |                     | <ul> <li>It is used to change the Digit<br/>Value of Desired Parameter &amp;<br/>select the parameter in the<br/>'Operator Setting Mode</li> </ul>                                                                       | -NA-                                                                                                    |
| 4.      | SET + Shift         | -NA-                                                                                                    | <ul> <li>It used to Start / Stop<br/>Logging in Trigger mode</li> </ul>                                                                                                 |
| 5.      | INCR + SET          | -NA-                                                                                                    | <ul> <li>Press these keys together<br/>to start/stop the pump<br/>when used in continuous<br/>mode / Cyclic mode.</li> </ul>                                            |
| 6.      | ACK+INCR            | -NA-                                                                                                    | <ul> <li>Press Together to enter<br/>into Ambient calibration<br/>mode</li> </ul>                                                                                       |
| 7.      | POWER KEY           | This key is used to switch off and switch on the device. When pressed for 5 seconds it turns OFF. To turn ON press this key for 2 seconds.                                                                               |                                                                                                    |

When pressed SHIFT key tit will display the following instrument parameters.

Table 4

| SENSOR NAME | HIGH RANGE         | BATTERY STATUS  |
|-------------|--------------------|-----------------|
| SENS        | HRNG               | BAT             |
| CH4         | 100                | STAT            |
|             | -                  |                 |
| CALIBRATION | BATTERY PERCENTAGE | BATTERY VOLTAGE |
| DUE         |                    |                 |
| CAL         | PERC               | VOLT            |
| DUE         | 50                 | 3.650           |
|             | -                  |                 |

| CALIBRATION DUE   | SENSOR LIFE DUE | SENSOR LIFE DUE   |
|-------------------|-----------------|-------------------|
| DATE/ MONTH/ YEAR |                 | DATE/ MONTH/ YEAR |
| DATE/ MNTH/ YEAR  | LIFE            | DATE/ MNTH/ YEAR  |
| DD/ MM/ YY        | DUE             | DD/ MM/ YY        |
|                   |                 |                   |

|                   |              | *         |
|-------------------|--------------|-----------|
| CURRENT           | CURRENT TIME | LOGGING % |
| DATE/ MONTH/ YEAR |              |           |
| DATE/ MNTH/ YEAR  | T∎ME         | LOG P     |
| DD/ MM/ YY        | 00:00        | 0.0       |
|                   |              |           |

| <b>X</b>              |                        |
|-----------------------|------------------------|
| Gas Concentration Low | Gas Concentration High |
| Value                 | Value                  |
| LO                    | HI                     |
| 0.00/P.VOL            | 0.00/P.VOL             |

### **NOTE: \*** CURRENT DATE, CURRENT MONTH & CURRENT YEAR WILL CONTINUOUSLY

TOGGLE.

\* LOGGING IS OPTIONAL

#### 6.4 LED INDICATION

| Alarm LEDs        | Keeps flashing when Alarm is active                                          |
|-------------------|------------------------------------------------------------------------------|
| (AL1 and AL2)     | <ul> <li>Steadily ON when acknowledged until snooze time</li> </ul>          |
|                   | OFF normally                                                                 |
| Battery LED (CHG) | ON while charging                                                            |
|                   | <ul> <li>OFF when battery is fully charged or when not plugged in</li> </ul> |
| USB               | ON when USB connected                                                        |
|                   | <ul> <li>OFF when USB unplugged</li> </ul>                                   |

#### 6.5 POWER ON AND OFF INDICATION ON THE DISPLAY

**During Power ON Condition** 

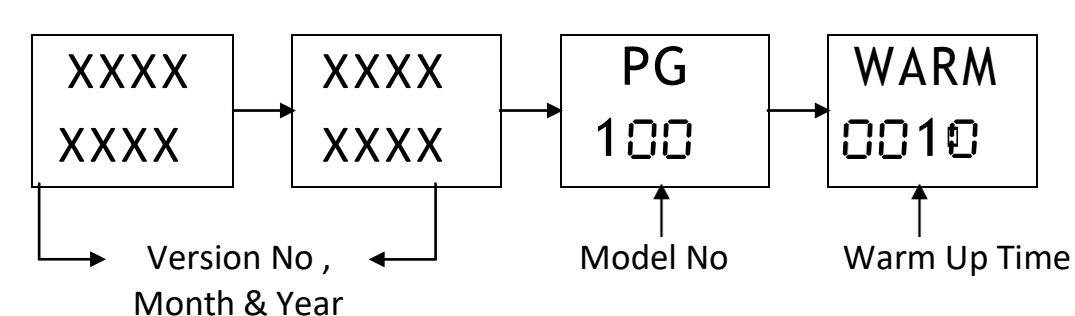

Shut-down operation

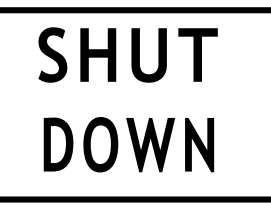

After warm up, the device switches to NWM\* displaying the GC and its units as shown in the below.

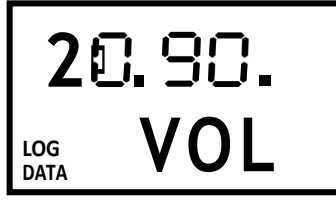

Note: The values shown above are for representation purpose only.

#### 6.6 SOME IMPORTANT INDICATIONS

Table 6

| SENS OPEN | To indicate sensor is disconnected                        |
|-----------|-----------------------------------------------------------|
| OVER RNGE | To indicate the GC has exceeded its range in the detector |

**NOTE:** In sensor open & over range condition device keep flashing with blue & white colours. Confidence Beep sounds after every one minute to ensure detector is working OK.

#### 6.7 AMBIENT CALIBRATION MENU

In NWM\* press ACK+INCR key together

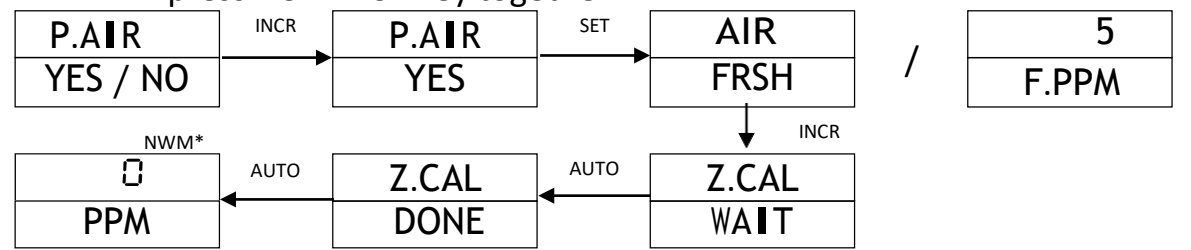

**NOTE:** Ambient Calibration value for Oxygen is 20.90 % V/V and for Nitrogen is 79.10 %V/V.

#### **7. MENU OPERATION**

To enter the programming mode, press set in the play mode for about 5 sec. Once we enter the programming mode, display shows **SELECT MENU**. Below that we see **ESC MENU**. Here on pressing **SET KEY**, we exit the menu.

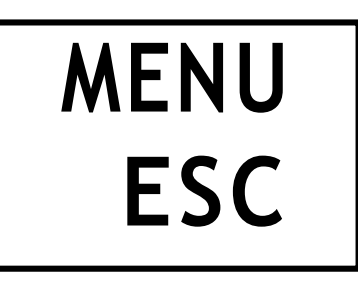

To view menu headers, press INC KEY, we see the headers in following order.

| MENU | MENU     | ▲ | MENU | MENU |   | MENU | MENU | MENU |
|------|----------|---|------|------|---|------|------|------|
| ESC  | CODE     |   | ALRM | OFST |   | CAL  | HRLK | LOH∎ |
|      |          |   |      |      | - |      |      |      |
| MENU | MENU     |   | MENU | MENU |   | MENU | MENU |      |
| RTC  | <br>PUMP |   | COMM | LOG  |   | DWLD | ESC  |      |

Below now we explain the options available in the different menu functions. To view the steps, refer flowchart in the next section.

| PASSWORD MENU<br>(Refer flowchart) | This mode is used to change the user password used for making changes in the menus.                                                                                                    |
|------------------------------------|----------------------------------------------------------------------------------------------------|
| ALARM MENU<br>(Refer Flowchart)    | This menu is used to make the changes in the Alarm set points. There<br>are two Alarms Alarm 1 and Alarm 2. The Alarm condition can be set<br>to high or low in the Alarm logic submenu and Alarm value can be<br>set in Alarm set point submenu as per the requirement. When the<br>GC exceeds the set point limits, the buzzer and vibrator alerts the<br>operator if enabled. AL1/AL2 LED is used to indicate the Alarm<br>activation.<br>Acknowledge key is used to silence the buzzer and vibrator. AL LED<br>shall remain ON till the GC comes back in set points limits for gas.<br>Alarm menu also contains <b>STEL</b> and <b>TWA</b> settings for Toxic gases`. |
| OFFSET MENU                        | Any errors due to drift/calibration can be adjusted by setting the offset in the GC of up to +/-10% of the full scale. Enter and exit Offset menu shall be the similar Alarm menu.                                                                                                    |
| CALIBRATION<br>MENU                | This menu is used to perform the calibration of the detector.<br>This calibration must be performed by qualified personnel only.<br>Ambetronics shall not be responsible for any changes done due to<br>invalid procedure followed for calibration.                                                                                                    |

|                         | PORTABLE GAS DETECTOR: PG-100                                                                                                    |
|-------------------------|----------------------------------------------------------------------------------------------------|
| HIGH RANGE LOCK<br>MENU | This menu is use to set high range of selected gas range.                                                                                                    |
| LOHI MENU               | This menu is used to view & Clear the LOW/ HIGH (Minimum and Maximum) value of the Gas Concentration.                                                                                                    |
| RTC MENU                | <b>Only Visible in Detector having Data Logging Facility</b><br>This menu is used to set Date & Time in detector.                                                                                                    |
| PUMP MENU               | <ul> <li>Only Visible for Suction Type Detector</li> <li>The Pump menu can be operated in two mode Continuous mode &amp; Cyclic mode.</li> <li>If pump is not required to use, Select No,</li> <li>Total Pump on Time (ON-t) is 9999 sec.</li> <li>Press '▲ + SET' key together to start/stop the pump when used in continuous mode / Cyclic mode.</li> <li>Continuous Mode (CONT) = If Continuous mode is selected for sampling of gas Pump will be automatically On till pump on time (ON-t) is over</li> <li>Cycle Mode (CYCL) = if Cycle mode is selected for sampling of gas, Pump on (P-On) &amp; Pump off (POFF) time is required to be set.</li> <li>Pump On + Pump Off time ≤ Total Pump On time (ON-t)</li> <li>In any mode pump is operated for set Total pump on time (ON-t)</li> <li>Pump is required for Suction of gas target gas sample to sensor of detector</li> </ul> |
| COMMUNICATION<br>MENU   | <b>Only Visible in Detector having Data Logging Facility</b><br>This menu is used to set the device ID, baud rate, parity, stop bit and<br>also to test the USB communication.                                                                                                    |
|                         | This menu is visible, when detector is with Data logging option.                                                                                                    |
| LOGGING MENU            | Only Visible in Detector having Data Logging Facility<br>This menu is used to configure the logging settings. There are 3<br>modes are available Continuous/ Cyclic/ log on Triggering.<br>Scrolling mode can be enabled/ disabled as per the requirement.<br>Log Data can also be erased using this menu                                                                                                    |
| DOWNLOAD<br>MENU        | <b>Only Visible in Detector having Data Logging Facility</b><br>In this menu, data logs or event logs can be selected to downloaded<br>data to PC using hyper-terminal. The logs to be downloaded can be<br>set from the date and time                                                                                                    |

#### Note:

- Refer the key functionality or follow on screen instructions to change the settings.
- Communication, RTC, Log, Download menus are visible in user / operating menu setting Mode / Menu, if ordered detector is with Data Logging option.
- The Pump menu is visible in user / operator setting Mode / Menu for Suction type detector.
- Pump is required for Suction of gas target gas sample to sensor of detector

#### 7.1 FLOWCHART

In the below flowchart below menu are available in the device. To scroll down in the list press '▲' key and to select the menu and save the setting, press **SET** key. In all the flow charts '▲' key enters next menu unless specified.

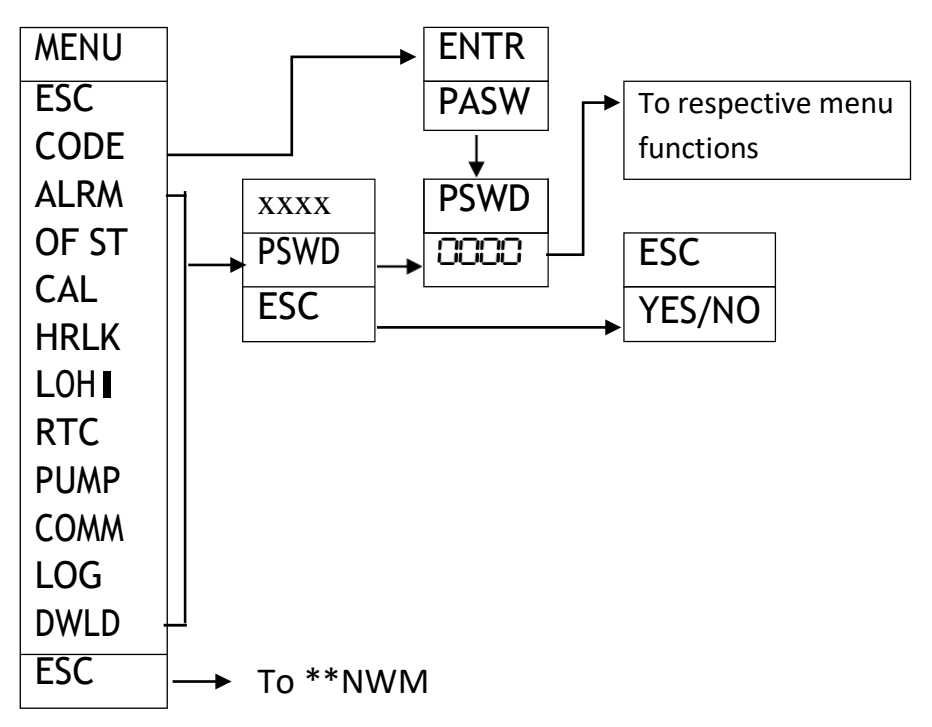

In all menus if incorrect password is entered we can enter the menu but we can't set any values. Exceptions are password and calibration menu. In these menus if wrong password is entered then we can see the **WRNG PSWD** on the display and the unit will return to **ENTR PSWD** screen. If you want to ESC then press **A** key to return to NWM\*

If no key is pressed for about 2 minutes in any menu except calibration menu Display will return to normal working mode

In calibration menu time out is 10 minutes

\*Note: Respective menu name will be seen in all menus except password menu In all the above sub-menus, we need to press SET key to enter the menu and set parameter with ▲& ► keys then press set key to save the settings. Hence the steps aren't needed to be specified.

#### 7.2 PASSWORD MENU SETTINGS

This menu is used to change the user password used for making changes in the menus. In main menu select code menu and enter correct password.

Press SET key to enter the menu and set/save the parameter. Use ' $\blacktriangle$ ' key to select menu parameters. Use ' $\blacktriangle$ ' & ' $\blacktriangleright$ ' keys to edit the parameter value. Use "BACK" to go to the previous menu or setting and use "ESC"/ "Back "to go out of the setting parameter / menu.

After entering the password, the following menu will be displayed

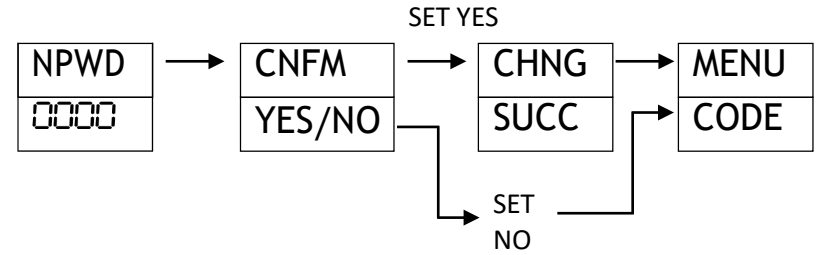

#### 7.3 ALARM MENU

This menu is used to set Alarm set points.

Press SET key to enter the menu and set/save the parameter. Use ' $\blacktriangle$ ' key to select menu parameters. Use ' $\blacktriangle$ ' & ' $\blacktriangleright$ ' keys to edit the parameter value. Use "BACK" to go to the previous menu or setting and use "ESC"/ "Back" to go out of the setting parameter / menu.

After entering the password, the following menu will be displayed

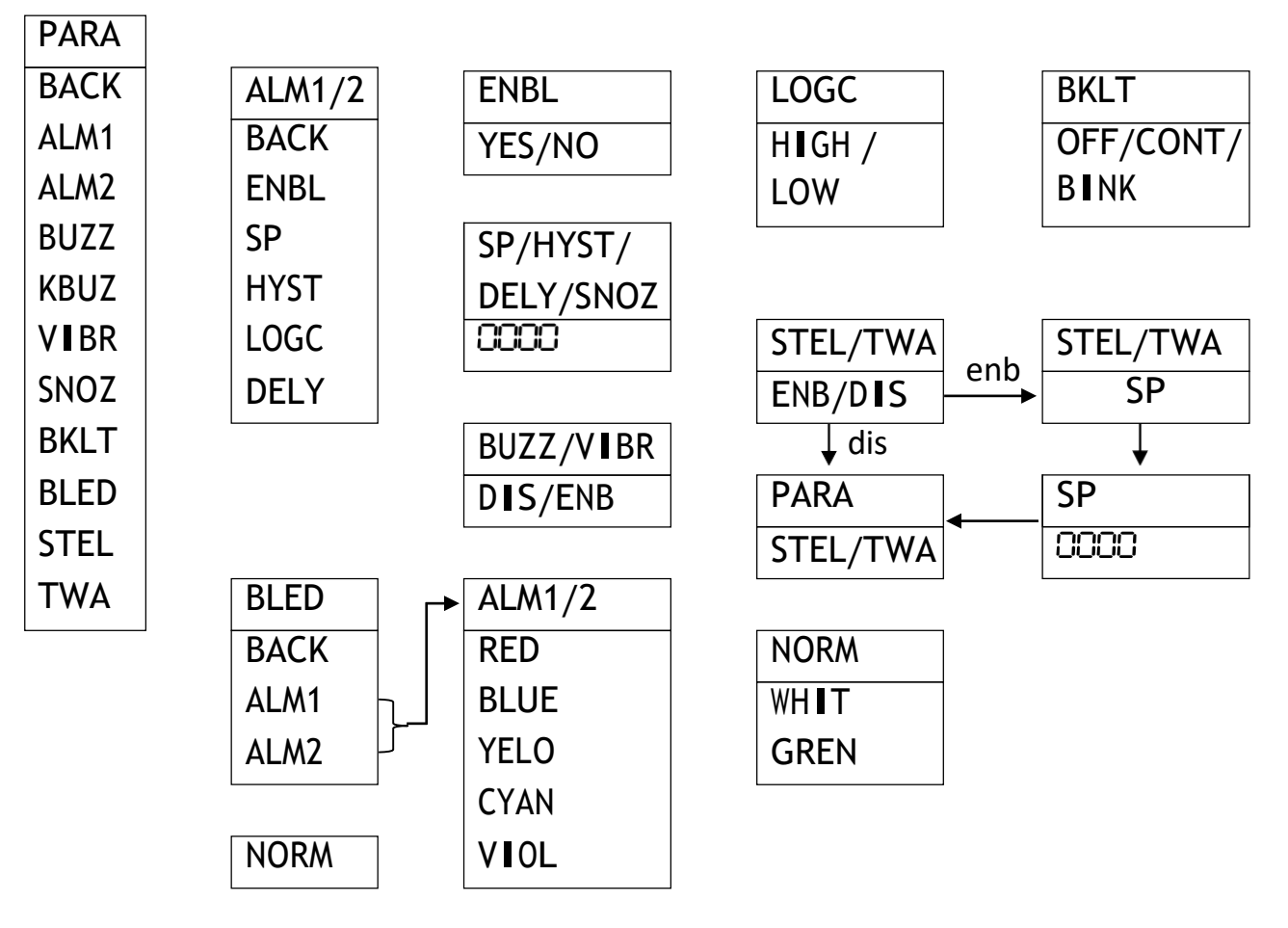

~ 22 ~

| able 8     |                                                                                                    |  |  |  |  |  |
|------------|----------------------------------------------------------------------------------------------------|--|--|--|--|--|
| Alarm1     | As shown in the above flowchart, we can enable/disable the Alarms,                                                                        |  |  |  |  |  |
| and        | change Alarm set points for each channel.                                                                                                 |  |  |  |  |  |
| Alarm2     | Hysteresis of up to 10% of the range can be set.                                                                                          |  |  |  |  |  |
|            | Logic low/high is used to set Alarm condition logic.                                                                                      |  |  |  |  |  |
|            | Alarm Delay used to provide threshold time to prevent frequent Alarms.                                                                    |  |  |  |  |  |
| Hysteresis | Hysteresis of up to 10% of the Full-scale range can be set. The Gas level may sometimes fluctuate during an Alarm condition, which causes |  |  |  |  |  |
|            | repeated Alarm indications. To avoid repeated Alarms, hysteresis is used.                                                                 |  |  |  |  |  |
|            | When logic is high, Alarm is ON when GC > Set Point & Alarm is turned                                                                     |  |  |  |  |  |
|            | OFF when GC < Set Point - Hysteresis.                                                                                                    |  |  |  |  |  |
|            | When logic is low. Alarm is OFF when GC reduce < Set Point & Alarm is                                                                     |  |  |  |  |  |
|            | ON when GC is > Set Point + Hysteresis.                                                                                                   |  |  |  |  |  |
| STEL and   | Short Term Exposure Limits (STEL) and Time Weighted Average (TWA)                                                                         |  |  |  |  |  |
| TWA        | These settings are majorly used for Toxic gases to warn that user is                                                                      |  |  |  |  |  |
|            | exposed for more than 15 minutes or 8 hours respectively.                                                                                 |  |  |  |  |  |
|            | STEL/TWA Alarm reached. 'STEL RECH'/'TWA RECH' is displayed &                                                                             |  |  |  |  |  |
|            | shown by ' $\blacktriangle$ ' indication on display.                                                                                      |  |  |  |  |  |
|            | TWA / STEL Alarm & their display indication will be disappeared. After                                                                    |  |  |  |  |  |
|            | resetting the Alarm or disabling the TWA/STEL or making device power to                                                                   |  |  |  |  |  |
|            | ON.                                                                                                    |  |  |  |  |  |
|            | For more details of Alarm 1 & 2 'TWA, STEL display ' <b>A</b> ' indication                                                                |  |  |  |  |  |
|            | location, refer display details.                                                                                                    |  |  |  |  |  |
| STEL ENB   | Enable STEL if you want to use it OR leave it disabled                                                                                    |  |  |  |  |  |
| STEL SP    | Edit set point for STEL here using ▲ & ▶ keys                                                                                             |  |  |  |  |  |
| TWA ENB    | Enable TWA if you want to use it OR leave it disabled                                                                                     |  |  |  |  |  |
| TWA SP     | Edit set point for TWA here using ▲& ▶ keys                                                                                               |  |  |  |  |  |
| SNOOZE     | Turns ON the Alarm again after set seconds if the Alarm condition still                                                                   |  |  |  |  |  |
|            | holds true.                                                                                                    |  |  |  |  |  |
|            | Settable range: 0 to 999 seconds. Snooze time starts after ACK key is                                                                     |  |  |  |  |  |
|            | pressed (after Alarm acknowledgment).                                                                                                    |  |  |  |  |  |
| BACKLIGHT  | The Backlight can be selected OFF/ Continuous ON or Blink.                                                                                |  |  |  |  |  |
|            | These settings are valid only for Alarm conditions. Backlit color can be                                                                  |  |  |  |  |  |
|            | change                                                                                                    |  |  |  |  |  |
|            | • <b>OFF</b> : Normally OFF even Alarm occurs and 'Backlight ON' for 1 minute                                                             |  |  |  |  |  |
|            | ON upon any key pressed.                                                                                                    |  |  |  |  |  |
|            | • <b>Continuous ON</b> : The Backlight will be continuously ON even Alarms Are Activated.                                                 |  |  |  |  |  |
|            | Blink: Backlight will blink automatically upon Alarms violation. In                                                                       |  |  |  |  |  |
|            | Normal working mode Backlight will be OFF & ON for 1 minute when                                                                          |  |  |  |  |  |
|            | any key is pressed.                                                                                                    |  |  |  |  |  |
|            | Refer backlit color Table No 9                                                                                                    |  |  |  |  |  |
|            |                                                                                                    |  |  |  |  |  |

BUZZER<br/>AND<br/>VIBRATORBuzzer generates sound & vibrator activates to alert the user for Alarms<br/>violation.

#### **Backlight Colour Description**

Normal working mode: WHITE/GREEN Alarm1 & 2: Red, Blue, Yellow, Cyan, Violet set as your option Sensor open /over: Blue/White Flash

#### Table 9

| BACKLIGHT | CONTINUE      | OFF   | BLINK              |
|-----------|---------------|-------|--------------------|
| AL1       | Select Red,   | White | Red, Blue, Yellow, |
|           | Blue, Yellow, |       | Cyan, Violet       |
|           | Cyan, Violet  |       | /Flash             |
| AL2       | Select Red,   | White | Red, Blue, Yellow, |
|           | Blue, Yellow, |       | Cyan, Violet       |
|           | Cyan, Violet  |       | /Flash             |
| Both      | Red, Blue,    | White | Red, Blue, Yellow, |
| AL1, AL2  | Yellow, Cyan, |       | Cyan, Violet flash |
|           | Violet        |       | as a AL2           |

#### Table 10

| AL1 LED | AL2 LED | B/V* | AFTER ACK |         |      | DESCRIPTION          |
|---------|---------|------|-----------|---------|------|----------------------|
|         |         |      | AL1 LED   | AL2 LED | B/V* |                      |
| OFF     | OFF     | OFF  | OFF       | OFF     | OFF  | Open/Over/           |
|         |         |      |           |         |      | Warm-up/All In Range |
| BLINK   | OFF     | ON   | ON        | OFF     | OFF  | GC crosses Alarm SP1 |
| OFF     | BLINK   | ON   | OFF       | ON      | OFF  | GC crosses Alarm SP2 |

**Note:** 1. If the snooze function is activated, the Alarm is reactivated after snooze time.

2. The Alarm LEDs and buzzer will automatically without Acknowledge menu turn off when the GC will return within a safer range

3. '▲' indication for Alarm setting will be disappear automatically when GC will return within safe range

#### 7.4 OFFSET MENU

To adjust any error due to drift / calibration by setting the offset.

An offset of maximum ±10% of Full Scale value can be set.

**Note:** Press SET key to enter the menu and set/save the parameter. Use ' $\blacktriangle$ ' key to select menu parameters. Use ' $\bigstar$ ' & ' $\triangleright$ ' keys to edit the parameter value. Use "BACK" to go to the previous menu or setting and use "ESC"/ "Back" to go out of the setting parameter / menu.

After entering the password, the following menu will be displayed.

| OFST |  |
|------|--|
| +888 |  |

#### **7.5 CALIBRATION MENU**

Before initial calibration, allow the detector to stabilize for warm up time per gas type after applying power.

To calibrate the detector, use an appropriate span calibration gas cylinder, constant flow regulator & Ambetronics calibration cap & user manual for calibration procedure. Press SET key to enter the menu and set/save the parameter. Use ' $\blacktriangle$ ' key to select parameters. Use ' $\bigstar$ ' & ' $\triangleright$ ' keys to edit the parameter value. Use "BACK" to go to the previous menu or setting and use "ESC"/ "Back" to go out of the setting parameter / menu.

After entering the password, the following menu will be displayed.

#### For Oxygen / Nitrogen Detector

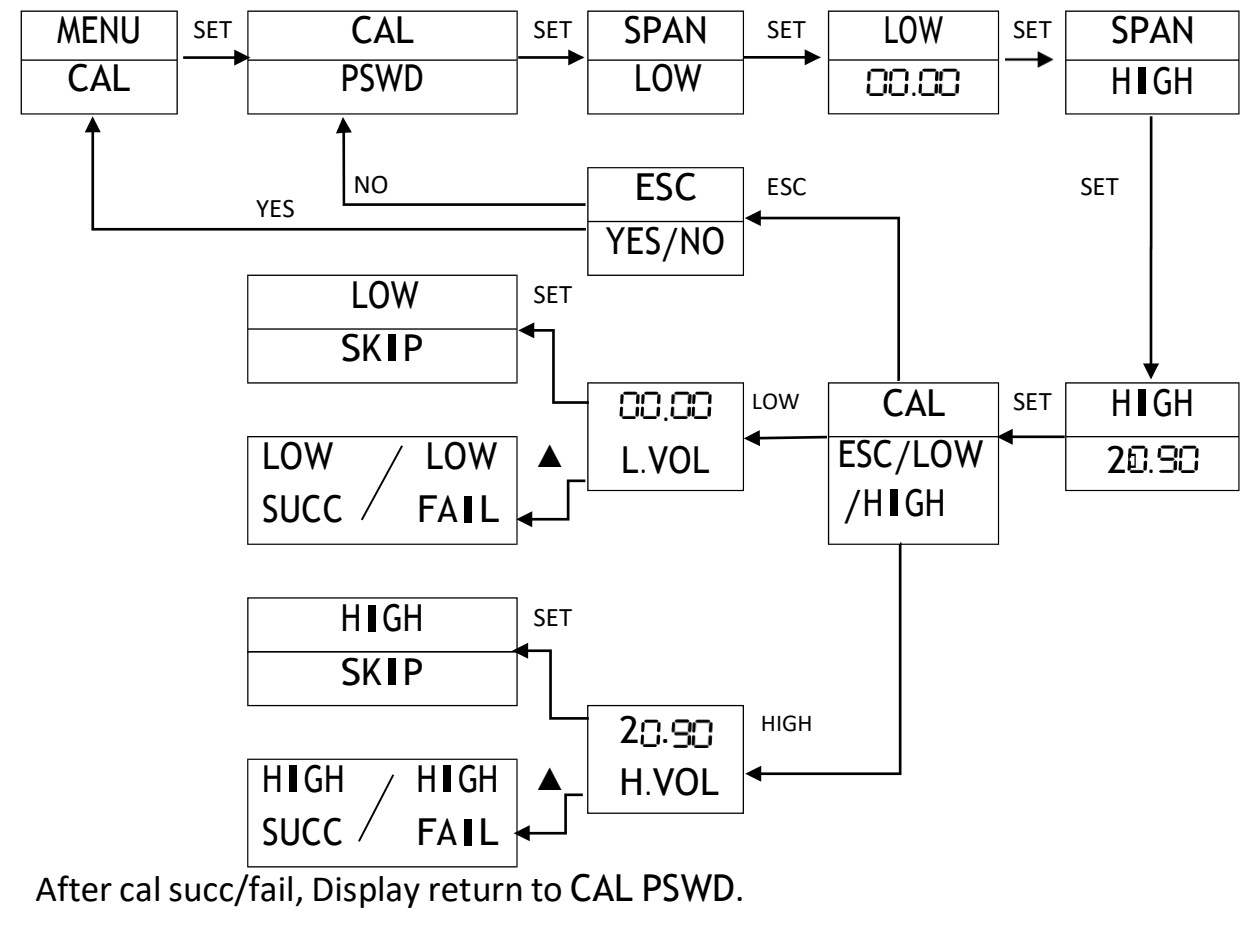

#### For Toxic, PID, NDIR (CH<sub>4</sub>/CO<sub>2</sub>/C<sub>3</sub>H<sub>8</sub>), Combustible (Catalytic /Pellistor)

#### Transmitter / Analyzer MENU CAL SET SPAN SET SET SET PSWD CAL SPAN 100.0 ESC NO ESC SET YES/NO YES ZERO SET SKIP 0000 ZERO CAL ZERO ZERO ZERO PPM ESC/ZERO /SPAN / CUNT ▲ FALL SUCC Change unit SPAN SET SKIP SPAN 0000 SPAN SPAN SPAN PPM FA∎L SUCC / MOWT WAIT SET 00.00 CHNG **P-**M/ SET SET M-CONV CHNG CONV Ρ BACK / P-M / M-P/ SAVE BACK / P-M / M-P PB-U/ U-PB PB-U/ U-PB BACK

After cal succ/fail, Display return to CAL PSWD

As per Gas Unit, Gas Name, Gas Concentration value will be different.

| LOW/ZERO SKIP                                           | Skips the Low/Zero calibration, when set key is pressed while calibration.                                                                                                    |  |  |  |
|---------------------------------------------------------|----------------------------------------------------------------------------------------------------|--|--|--|
| HIGH /SPAN SKIP                                         | Skips the High/Span calibration, when set key is pressed while calibration.                                                                                                    |  |  |  |
| LOW /ZERO<br>SUCCESS or LOW/<br>ZERO FAIL<br>HIGH /SPAN | <ul> <li>This message is displayed to inform the status of the calibration whether the particular calibration is done successfully or has failed.</li> </ul>                                                                                      |  |  |  |
| HIGH / SPAN FAIL<br>CHANGE UNIT<br>(CUNT)               | <ul> <li>This menu is used to change unit from PPM to mg/m<sup>3</sup> &amp; mg/m<sup>3</sup> to PMM.</li> </ul>                                                                                                    |  |  |  |
|                                                         | <ul> <li>P-M : PPM to mg/m<sup>3</sup></li> <li>M-P : mg/m<sup>3</sup> to PMM</li> <li>WAIT CHNG : Wait For changes</li> <li>CHNG SAVE : Changes saved</li> <li>PB-U : PPB to ug/m<sup>3</sup></li> <li>U-PB : ug/m<sup>3</sup> to PPB</li> </ul> |  |  |  |

Table 12

|           | Calibration STEPS & Policy: |                   |                                     |  |  |  |  |
|-----------|-----------------------------|-------------------|-------------------------------------|--|--|--|--|
| HIGH/SPAN | LOW/ZERO                    | Status            | REMARKS                             |  |  |  |  |
| Success   | Success                     | CAL* success      | Unit will work as per new CAL* data |  |  |  |  |
| Success   | fail                        | CAL* fail         | Unit will work as per previous CAL* |  |  |  |  |
|           |                             |                   | data                                |  |  |  |  |
| Fail      | Х                           | CAL* fail         | Unit will work as per previous CAL* |  |  |  |  |
|           |                             |                   | data                                |  |  |  |  |
| Success   | x                           | LOW/ZERO CAL* not | Unit will work with new GAS SPAN &  |  |  |  |  |
| Juccess   | ~                           | done              | old LOW SPAN data                   |  |  |  |  |
| x         | Success                     | HIGH/SPAN CAL*    | Unit will work with new GAS SPAN &  |  |  |  |  |
| ~         |                             | not done          | old LOW SPAN data                   |  |  |  |  |
| V         | Fail                        |                   | Unit will work as per previous CAL* |  |  |  |  |
| ~         | Fdll                        |                   | data                                |  |  |  |  |
| v         | v                           | CAL* not dono     | Unit will work as per previous CAL* |  |  |  |  |
| ~         | Χ.                          |                   | data                                |  |  |  |  |

#### N TE:

- 1 After 'Span / High Cal Success / Fail' Display return to 'Calibration Password'
- 2 After 'Zero / Low Cal Fail' Display return to 'Calibration Password'
- 3 For PID sensor (Range: 4000 PPM), use Gas in 3500 to 4000 PPM Range for doing SPAN calibration.

### 7 5.1 CALIBRATION INSTRUCTION FOR OXYGEN / NITROGEN DETECTOR

- F r Low calibration use: Set 'Low Cal' between 0% V/V to 5 % V/V
- For 0 % V/V use Pure Nitrogen gas (99.999%V/V [5.0 Grade], Moisture & Oxygen Level
   <2 PPM & CO+ CO<sub>2</sub> level < 0.5PPM & T.H.C. < 0.2 PPM & other components should be nil.)</li>
- 1 % V/V to 5 % V/V use Oxygen Gas Balance Nitrogen (Use O2 Gas for accurate linearity)
- r High Calibration use: Set 'High Cal' between 18% V/V to 23 % V/V
- Normally set 20.9 % V/V & for 20.9 % V/V: Use Ambient fresh air or Compressed Air Cylinder\ (20.9 % V/V, O<sub>2</sub> Balance Nitrogen) as calibration gas for 'High Cal'.
- OR use 18 % V/V to 23 % V/V Oxygen gas Balance Nitrogen as calibration gas for 'High Cal'. Regulator flow Rate = 0.5 LPM for Low & High Calibration. Low / high calibration can be skipped.

## 7.5.2 CALIBRATION INSTRUCTION FOR TOXIC, PID, COMBUSTIBLE CATALYTIC OR PELLISTOR, NDIR-CH4 DETECTOR

#### ZERO CALIBRATION:

**Compressed Air Cylinder (20.9 % V/V, O<sub>2</sub> Balance Nitrogen)** should be used to perform the Zero calibration if the surrounding area contains any residual amount of Target Gas. If no residual gas is present, then atmospheric background **Ambient fresh air** can be used to perform the Zero Calibration.

#### **SPAN CALIBRATION:**

Use Target gas concentration with balance air ¼ th or ½ of Target gas Detector range. Regulator flow Rate = 0.5 LPM for Zero & Span Calibration.

For Toxic / PID / Catalytic / Pellistor, Zero / Span calibration can be skipped.

For NDIR-CH<sub>4</sub>, zero calibration is recommended & cannot be skipped.

#### 7.5.3 IMPORTANT NOTE FOR TOXIC GAS DETECTOR

- Use Surrogate gas for specified Toxic Gas Detector as recommended by manufacturer or refer calibration & Test report for factor.
- For Toxic detectors warm up time is 2 hours

#### 7.5.4 IMPORTANT NOTE FOR COMBUSTIBLE GAS DETECTOR

For Combustible Catalytic / Pellistor gas detector other than Methane / LPG / Hydrogen, Other Combustible Gas detector are calibrated with methane & factors for those gases are mentioned in the Calibration & Test report.

For Combustible Gas Detector warm up time is 1 hour.

#### 7.5.5 IMPORTANT NOTE FOR PID DETECTOR

- All VOCs are available in PID detection principle in PPM ranges.
- PID detector will be provided by calibration with Isobutylene gas.
- In PID detector, VOC other than Isobutylene is calibrated with Isobutylene gas
- by Setting VOC correction factor.
- In Calibration Report, VOC factor with respect to Isobutylene gas will be Mentioned.
- Detection value of VOC = Isobutylene gas concentration value x factor.
- For PID Detector warm up time is 1 hour.
- While Calibration of PID Detector, ensure environment should be free from VOC or other Gases.

## 7.5.6 CALIBRATION INSTRUCTION FOR NDIR-CO<sub>2</sub> DETECTOR Zero Calibration:

Use Pure Nitrogen gas (99.999%V/V Moisture & Oxygen Level <2 PPM & CO+ CO<sub>2</sub> level < 0.5PPM & T.H.C. < 0.2 PPM & other components should be nil.) SPAN CALIBRATION:

Use  $CO_2$  gas concentration with balance Nitrogen  $\frac{1}{4}$  th or  $\frac{1}{2}$  of  $CO_2$  gas range.

Regulator flow Rate = 0.5 LPM for Zero & Span Calibration

For NDIR- CO<sub>2</sub>, zero calibration is recommended & cannot be skipped.

For NDIR-CO<sub>2</sub>, warm up time is 5 minutes.

#### 7.5.7 STANDARD CALIBRATION SET UP FOR DIFFUSION TYPE DETECTOR

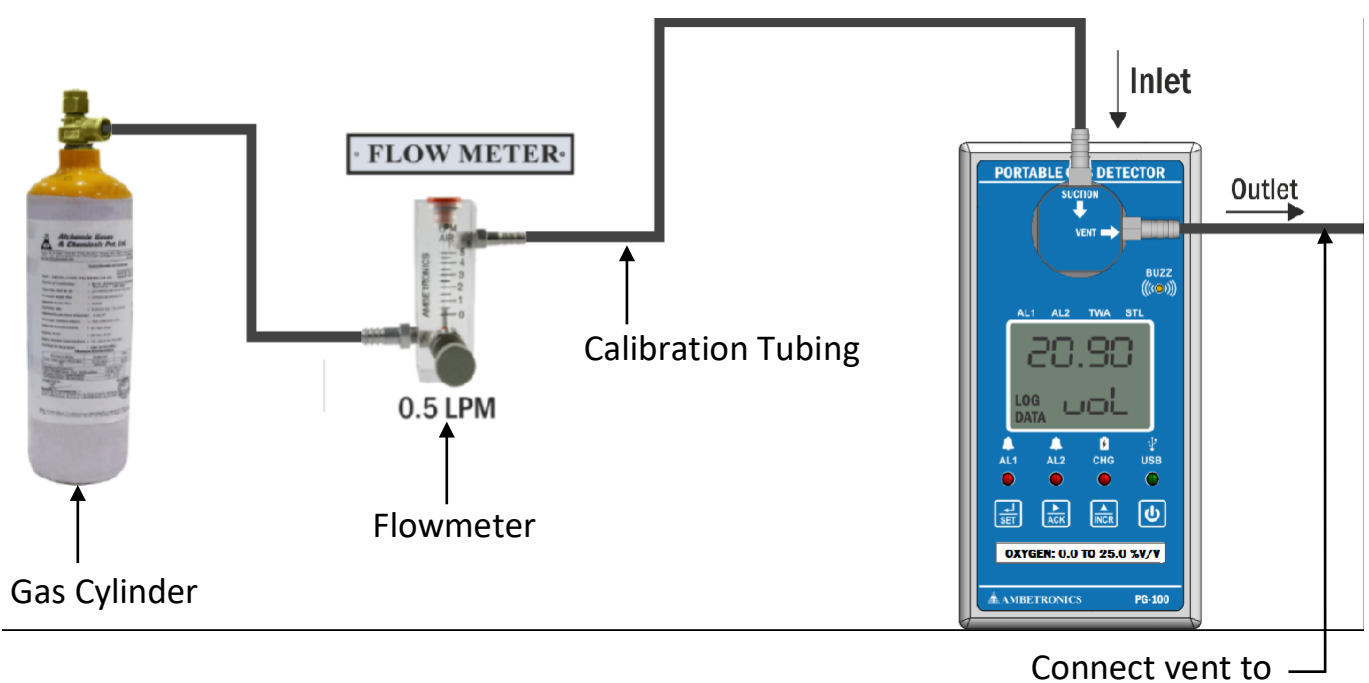

Figure 5

Open atmosphere

#### PORTABLE GAS DETECTOR: PG-100 7.5.8 STANDARD CALIBRATION SET UP FOR SUCTION TYPE DETECTOR

#### Inlet **FLOW METER** PORTABLE G S DETECTOR Outlet SUCTION / CAP **Calibration Tubing** BUZZ 0.5 LPM LOG шDi Flowmeter Gas Cylinder INCR ڻ ا OXYGEN: 0.0 TO 25.0 %V/V AMBETRONICS PG-100

Connect vent to Open atmosphere

Figure 6

**NOTE**: Pump Should Be On for Suction Type

#### Steps for preparation of calibration set up:

- Arrange all require component like Calibration Gas Cylinder with Gas Flow Regulator, Calibration Cap, Calibration Tubing, and Detector to be calibrated & connect as shown in Calibration set up.
- 2) Keep Calibration tubing length as short as possible.
- 3) While connecting tubing use short piece of rubber tube.
- 4) Before starting calibration, ensure Calibration Cap, Calibration Tubing, are connected properly to avoid leakage.
- 5) Use soap water to observe leakage.
- 6) Pour soap water over joints. If leakage is there, bubbles will be seen & if leakage is not there, bubble will not be seen.
- 7) Use Teflon tape between joints to avoid leakage.
- 8) After ensuring leakage is not found, open Calibration Gas Cylinder & set flow rate as recommended & connect Calibration tubing to Detector to be calibrated.
- For Toxic corrosive gas such as CL<sub>2</sub>, HCL, H<sub>2</sub>S, SO<sub>2</sub>, VOC, NH<sub>3</sub>, HF, NO<sub>2</sub> etc. Use Teflon tubing or recommended by manufacturer.

~ 30 ~

- 10) For Combustible gas /NDIR- CH<sub>4</sub> /NDIR-CO<sub>2</sub> use normal Tygon tubing or recommended by manufacturer.
- 11) In Suction Type Detector or in sampling system, Pump should be ON, continuously till Calibration is completed.

#### Set continuous mode for Pump during Calibration.

- 12) Follow the calibration procedure mentioned in Operator / User manual.
- 13) For Zero / Low calibration, Apply Gas maximum 2 min or up to Stabilisation of reading & save Zero / Low calibration as per Calibration procedure.
- 14) For Span/ High calibration, Apply Gas maximum 2 min or up to Stabilisation of reading & save Span/ High calibration as per Calibration procedure.
- 15) For any assistance contact factory.

#### 7.6 HIGH RANGE LOCK MENU

This menu is use to set high range of selected gas range

Press SET key to enter the menu and set/save the parameter. Use ' $\blacktriangle$ ' key to select parameters. Use ' $\blacktriangle$ ' & ' $\blacktriangleright$ ' keys to edit the parameter value. Use "ESC" to go to the previous menu.

After entering the password, the following menu will be displayed

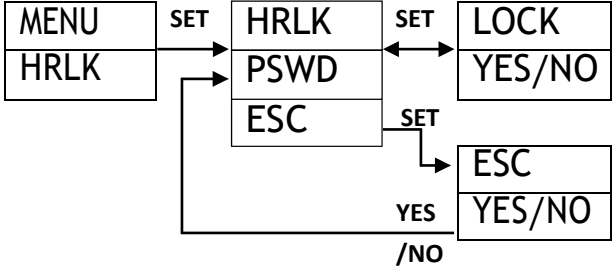

#### 7.7 LOHI MENU

This menu is used to view the Low/High (Min/ Max) value of the Gas Concentration. This value can be cleared to by selecting CLR YES.

Press SET key to enter the menu and set/save the parameter. Use ' $\blacktriangle$ ' key to select parameters. Use ' $\blacktriangle$ ' & ' $\triangleright$ ' keys to edit the parameter value. Use "ESC" to go to the previous menu.

After entering the password, the following menu will be displayed

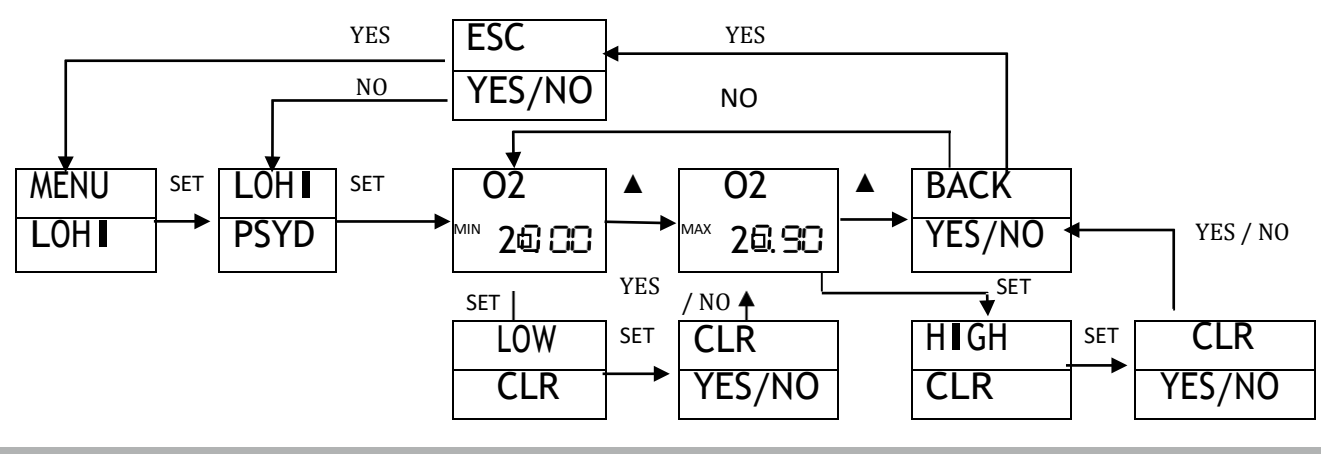

NOTE: This menu is useful to see Low peak & High peak of Gas Concentration during operation. After Power reset Low/High value of Gas Concentration are refreshed.

#### 7.8 PUMP MENU

#### Only Visible for Suction Type Detector

The pump can be operated in continuous mode or cyclic mode. If in the first case pump is set to OFF, the unit returns to exit menu.

Press SET key to enter the menu and set/save the parameter. Use ' $\blacktriangle$ ' key to select parameters. Use ' $\blacktriangle$ ' & ' $\triangleright$ ' keys to edit the parameter value. Use "BACK" to go to the previous menu or setting and use "ESC"/ "Back" to go out of the setting parameter / menu. After entering the password, the following menu will be displayed.

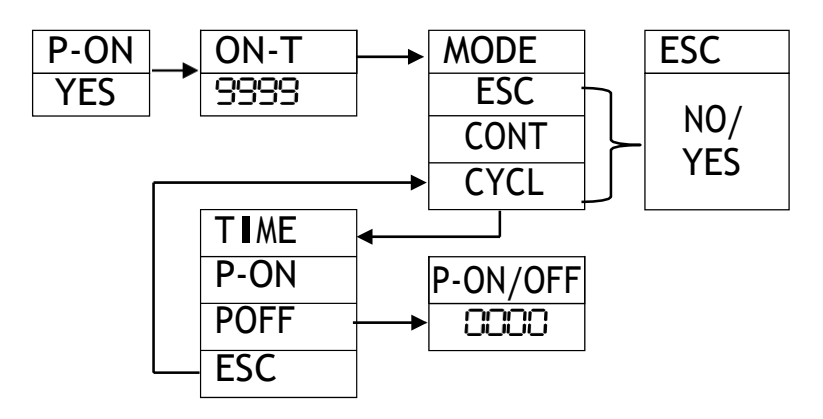

If pump is not required to use, Select No,

Total Pump on Time (ON-t ) is 9999 sec.

Press ' $\blacktriangle$  + SET' key together to start/stop the pump when used in continuous mode / Cyclic mode.

**Continuous Mode (CONT) =** If Continuous mode is selected for sampling of gas Pump will be automatically On till pump on time (ON-t) is over

**Cycle Mode (CYCL) =** if Cycle mode is selected for sampling of gas. Pump on (P-On) & Pump off (POFF) time is required to be set.

#### Pump On + Pump off time ≤ Total Pump On time (On-t)

In any mode is pump is operated for set Total pump on time (ON-t)

Pump is required for Suction of gas target gas sample to sensor of detector.

• 'Pump on' indication is shown by 'DP' on LCD; Refer Display Details.

#### 7.9 COMMUNICATION MENU

#### Only Visible in Detector having Data Logging Facility

It is used to set serial communication parameters to communicate with remote terminal/ PC.

Press SET key to enter the menu and set/save the parameter. Use ' $\blacktriangle$ ' key to select parameters. Use ' $\bigstar$ ' & ' $\blacktriangleright$ ' keys to edit the parameter value. Use "BACK" to go to the previous menu or setting and use "ESC"/ "Back" to go out of the setting parameter / menu. After entering the password, the following menu will be displayed.

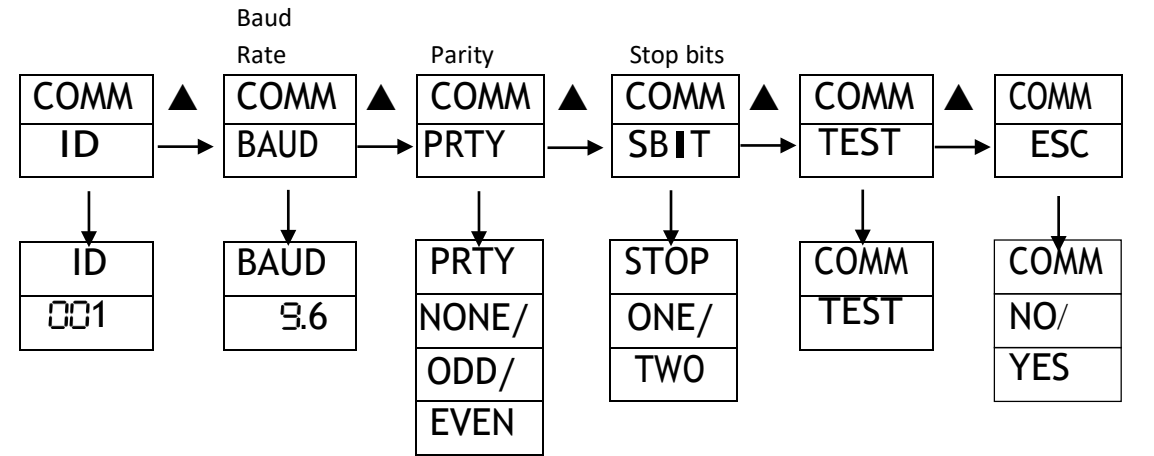

Table 13

| DEVICE ID | : | ID can be set from 1 to 250 as per the requirement                        |
|-----------|---|---------------------------------------------------------------------------|
| BAUD RATE | : | This setting is for viewing only. The value is fixed at 9.6kbps           |
| PARITY    | : | This is the parity bit odd or even or none can be set. Same setting is to |
|           |   | be done in computer software also                                         |
| STOPBITS  | : | The stop bits indicate the end of data string; selection can be done as   |
|           |   | 1/ 2 bits. It is usually set ONE                                          |
| DATABITS  | : | Data Bits are not shown but should be considered as 8.                    |
| TEST      | : | When 'Test' is selected 'Test" on display get steady & "Ambetronics       |
|           |   | Engineers Pvt Ltd" on Hyper-Terminal will be displayed.                   |

**NOTE:** Ensure the above settings are matched for PG-100 and the terminal software while downloading the logged data.

#### 7.10 RTC MENU

#### Only Visible in Detector having Data Logging Facility

This menu used to set RTC/ Date in detector.

Press SET key to enter the menu and set/save the parameter. Use ' $\blacktriangle$ ' key to select parameters. Use ' $\blacktriangle$ ' & ' $\triangleright$ ' keys to edit the parameter value. Use "BACK" to go to the previous menu or setting and use "ESC"/" Back "to go out of the setting parameter / menu.

After entering the password, the following menu will be displayed

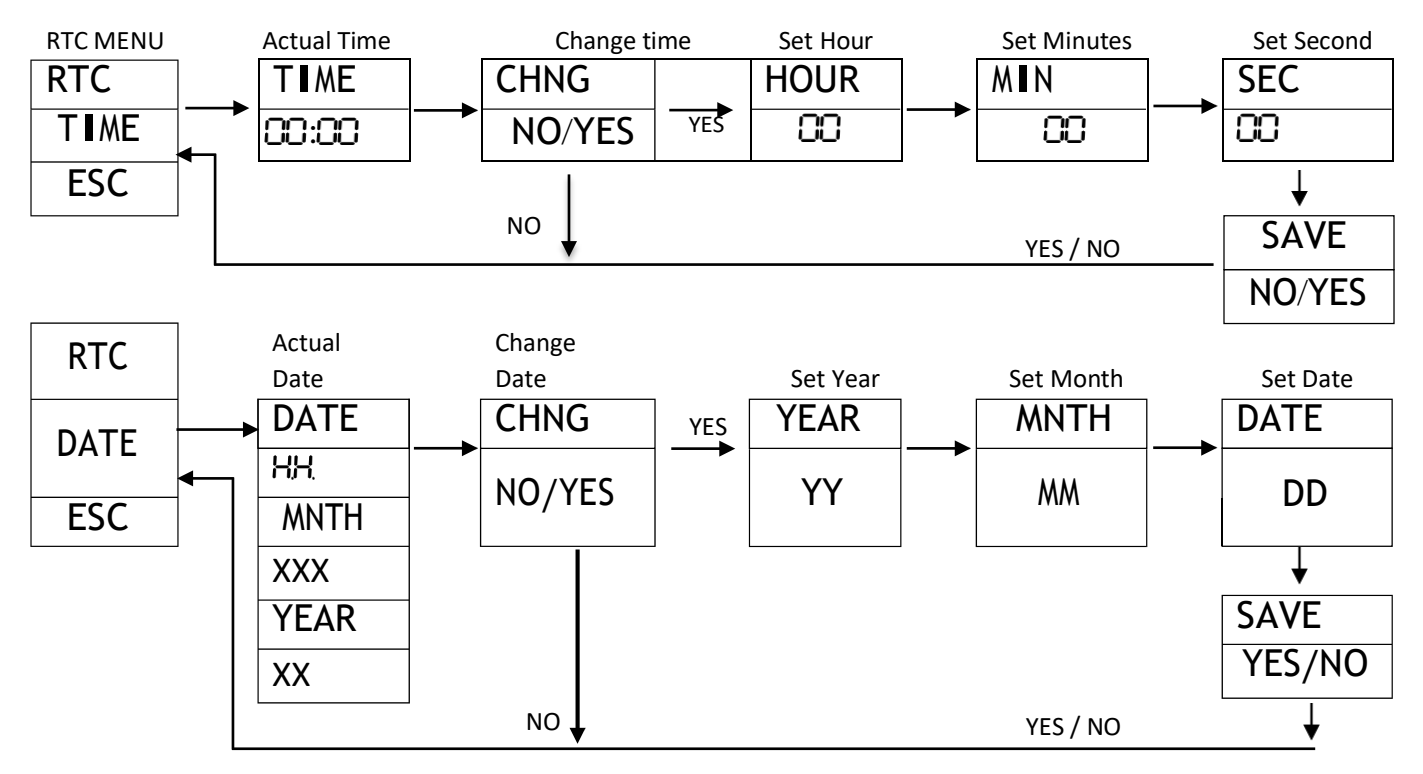

#### 7.11 LOGGING MENU

#### Only Visible in Detector having Data Logging Facility

This menu is used to configure the logging settings. One has logging mode to select from continuous/ cyclic/ log on Triggering. Scrolling mode can be enabled/ disabled as per the requirement. Log Records can also be erased using this menu.

Press SET key to enter the menu and set/save the parameter. Use ' $\blacktriangle$ ' key to select parameters. Use ' $\blacktriangle$ ' & ' $\triangleright$ ' keys to edit the parameter value. Use "BACK" to go to the previous menu or setting and use "ESC"/ "Back "to go out of the setting parameter / menu.

After entering the password, the following menu will be displayed

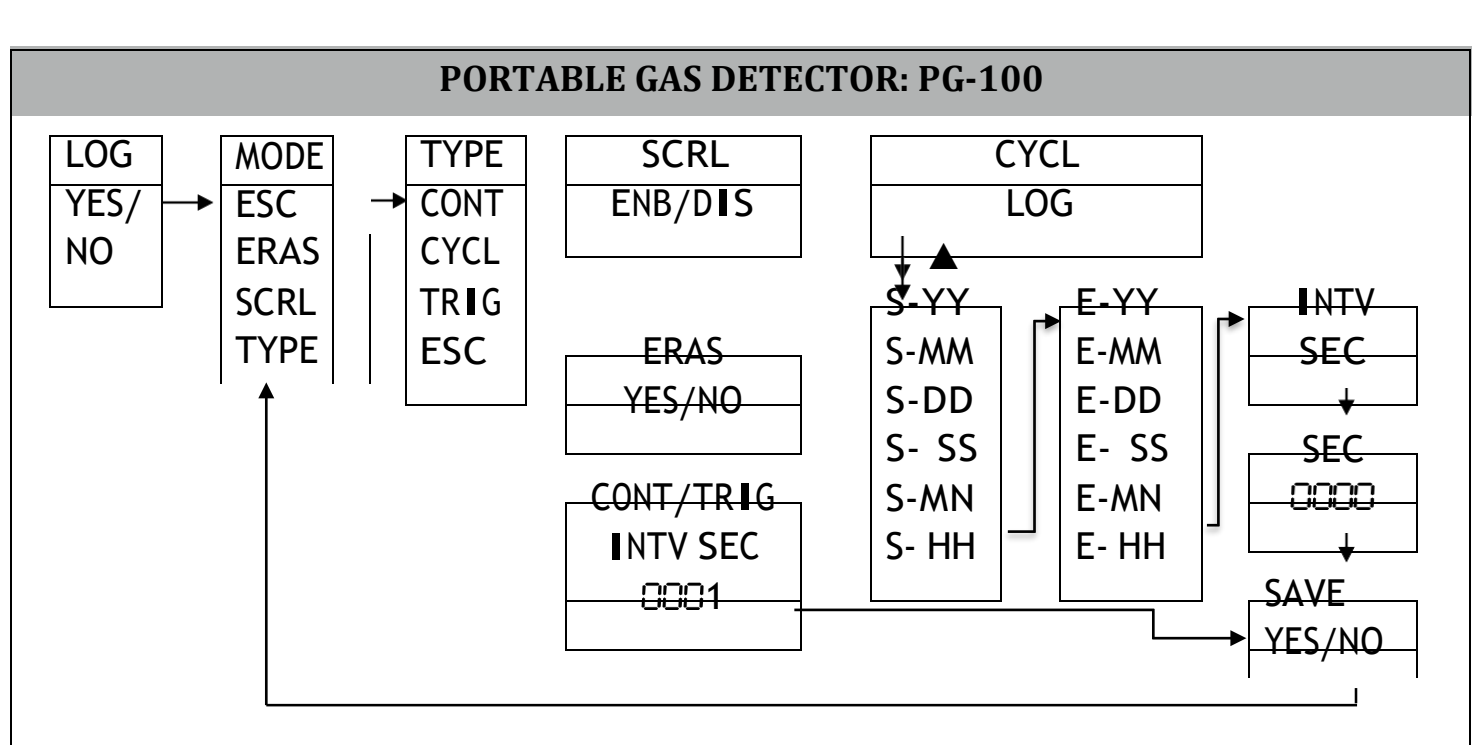

#### NOTE: S-START, E-END.

Logged data can be deleted (erased) through below flow chart

| ERAS   | YES | SURE   |  | YES | ERAS |
|--------|-----|--------|--|-----|------|
| YES/NO |     | YES/NO |  |     | WAIT |
| ↓ NO   |     |        |  |     | ↓    |
| MODE   |     | NO     |  |     | ERAS |
| ERAS   |     |        |  |     | DONE |

For cyclic mode selection, the following steps will come to set the start and end date and time before setting the interval as shown below. To set press '▲' key. When 'CYCL LOG' is seen.

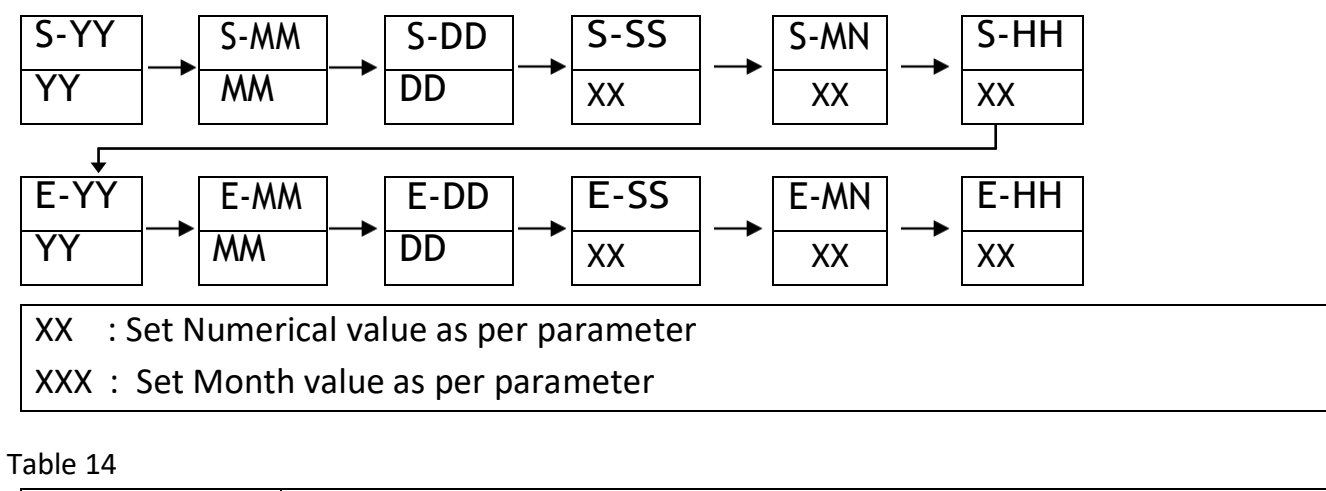

| LOG     | Choose 'YES' option to set make setting to start data logging. Or other |
|---------|-------------------------------------------------------------------------|
| YES/ NO | use keep 'NO'                                                           |

|                 | PORTABLE GAS DETECTOR: PG-100                                                                                                    |  |  |  |  |  |  |  |
|-----------------|----------------------------------------------------------------------------------------------------|--|--|--|--|--|--|--|
| LOGGING<br>TYPE | There are 3 types of data logging; continuous (CONT) / cyclic (CYCL) /<br>log on triggering (TRIG).<br>In continuous mode the logging will start immediately till the end of<br>memory.<br>In cyclic mode the logging will be on only for the period for which it is<br>enabled. |  |  |  |  |  |  |  |
|                 | In Triggering mode the logging will start/stop when 'SET' & '>' keys are pressed together.                                                                                                    |  |  |  |  |  |  |  |
| LOGGING<br>MODE | If scrolling is <b>ENB</b> (Enabled) then the old data will be replaced with new data when memory is full and if it is <b>DIS</b> (Disabled), the data will be logged till the memory is full.                                                                                   |  |  |  |  |  |  |  |
| DATA ERASE      | In this option Logged data can be de deleted.                                                                                                    |  |  |  |  |  |  |  |
| LOG INTERVAL    | Log interval can be set from 1 to 7200 sec.                                                                                                    |  |  |  |  |  |  |  |

**Note:** If logging is enabled, LOG DATA will blink in the left bottom corner of the display screen when the data logging is going on. Logging will reset at time 00:00:00 every day. Hence apart from first day, first log will be at time 00:00:00.

During Logging 'LOG DATA' indication will blink continuously and upon completion of 100% log data the 'LOG DATA' indication will be steady.

#### 7.12 DOWNLOAD MENU

In download menu, you can download the log data or event data. Log data contains the data logged at interval set in the log menu. Event data is stored during Alarms or sensor error condition (Over Range or Sensor Open) condition. The report format can be seen in the next section.

Download procedure for the events and logs will be the same. Enter Start Date &Time and End Date &Time to download data. The procedure is stated below in the flowchart. Press SET key to enter the menu and set/save the parameter. Use ' $\blacktriangle$ ' key to select menu parameters. Use ' $\bigstar$ ' & ' $\triangleright$ ' keys to edit the parameter value. Use "ESC" to go to the previous menu.

After entering the password, the following menu will be displayed.

Only Visible in Detector having Data Logging Facility

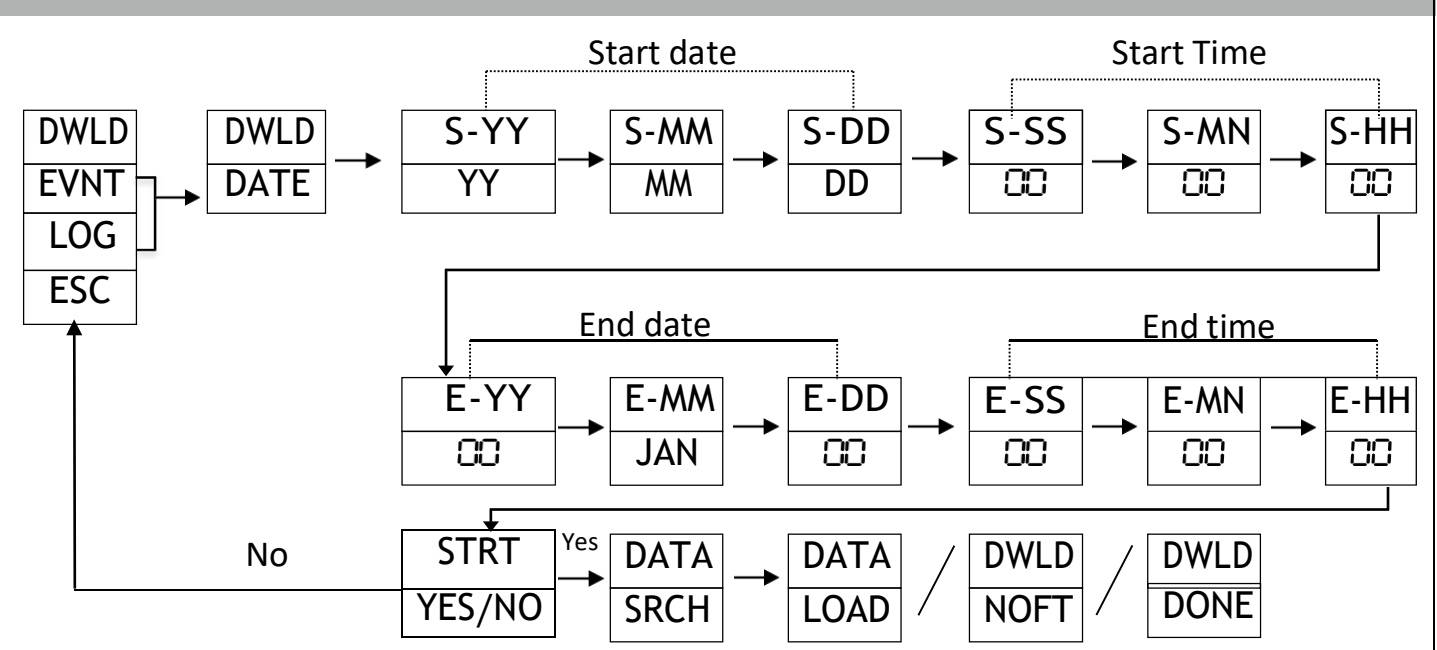

**NOTE:** This menu will appear only when logging function is provided.

If no log data is found, "DWLD NOFT" is displayed which means data not found.

If log data is found, "DWLD LOAD" is displayed which means data is found.

If downloading is started, "DATA SRCH" is displayed means data is searched for particular duration.

If Downloading is complete "DYLD DONE" is displayed means data downloading is completed.

If set time is wrong "TIME WRNG" is displayed means set time as wrong.

#### **8. USER GUIDELINES**

#### 8.1 LOGGING GUIDELINES

- Once 'EEPROM' memory is full, and if 'SCRL ENB' (SCROLL ENABLE) the new logging data will rewrite the old log data.
- Once 'EEPROM' memory is full and 'SCRL DIS' (SCROLL DISABLE) the new logging data won't be logged into inbuilt 'EEPROM'.
- To start log download, go to download option in the menu, set start date / time & End date / time, connect USB cable to the device and PC and open 'TERA TERM' software by following the steps mentioned below

#### 8.2 TERA TERM SOFTWARE GUIDELINES

This TERA TERM software is used to view the log data that is being transfer through micro USB port.

While downloading the data from the device proceed as per the hardware procedure stated in the flowchart above in the download menu. We recommend you to use the 4.96 or updated software shown below. You can download the software from the following website and install it on your computer.

https://osdn.net/projects/ttssh2/downloads/72009/teraterm-4.105.exe/

Select the COM port as per the device connected. If the new logger is connected, you may need the drivers which can be downloaded from the following site <a href="http://www.ftdichip.com/Drivers/D2XX.htm">http://www.ftdichip.com/Drivers/D2XX.htm</a>

The step to use this TERA TERM software is mentioned below.

**STEP 1:** Click on this logo to open 'TERA TERM' software

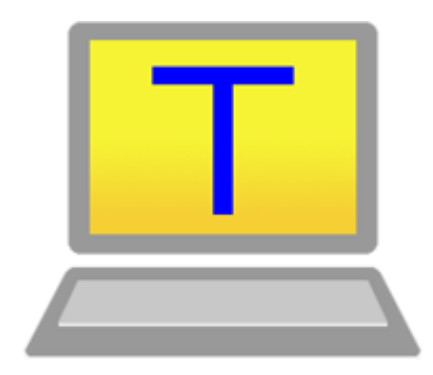

Figure 7

TERA TERM software logo

#### **STEP 2:** Tera Term start-up screen and COM port selection

| Tera Term: New cor | nnection                                                             |                                                   |
|--------------------|----------------------------------------------------------------------|---------------------------------------------------|
| © TCP/IP           | Host: myhost.exa<br>Host: History<br>Service: Telnet<br>SSH<br>Other | TCP port#: 22 SSH version: SSH2  Protocol: UNSPEC |
| Serial             | Port: COM5: USE<br>COM1: Com<br>OK                                   | Serial Port (COM5)                                |

Figure 8

#### **STEP 3: Select Terminal**

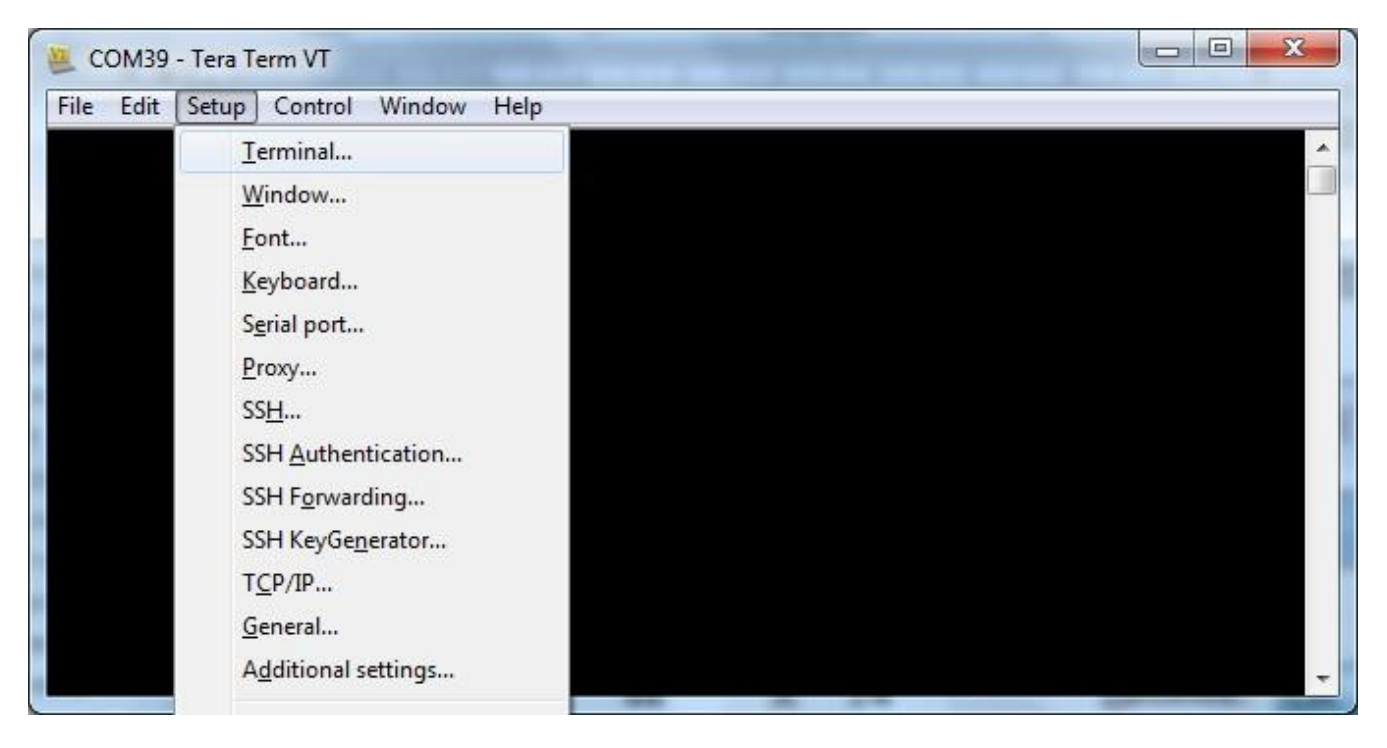

Figure 9

#### **STEP 4: Select New Line**

| Tera Term: Terminal setup                                                |                                                   | ×            |
|--------------------------------------------------------------------------|---------------------------------------------------|--------------|
| Terminal size<br>80 X 24<br>✓ Term size = win size<br>Auto window resize | New-line<br>Receive: CR+LF ~<br>Transmit: CR+LF ~ | OK<br>Cancel |
| Terminal ID: VT100 ~                                                     | □ Local echo<br>□ Auto switch (VT<->T             | Help<br>EK)  |
| Coding (receive)<br>UTF-8 v                                              | Coding (transmit)<br>UTF-8 v                      |              |
| locale: american                                                         | CodePage: 6500                                    | D1           |

Figure 10

#### STEP 5: Select Serial Port

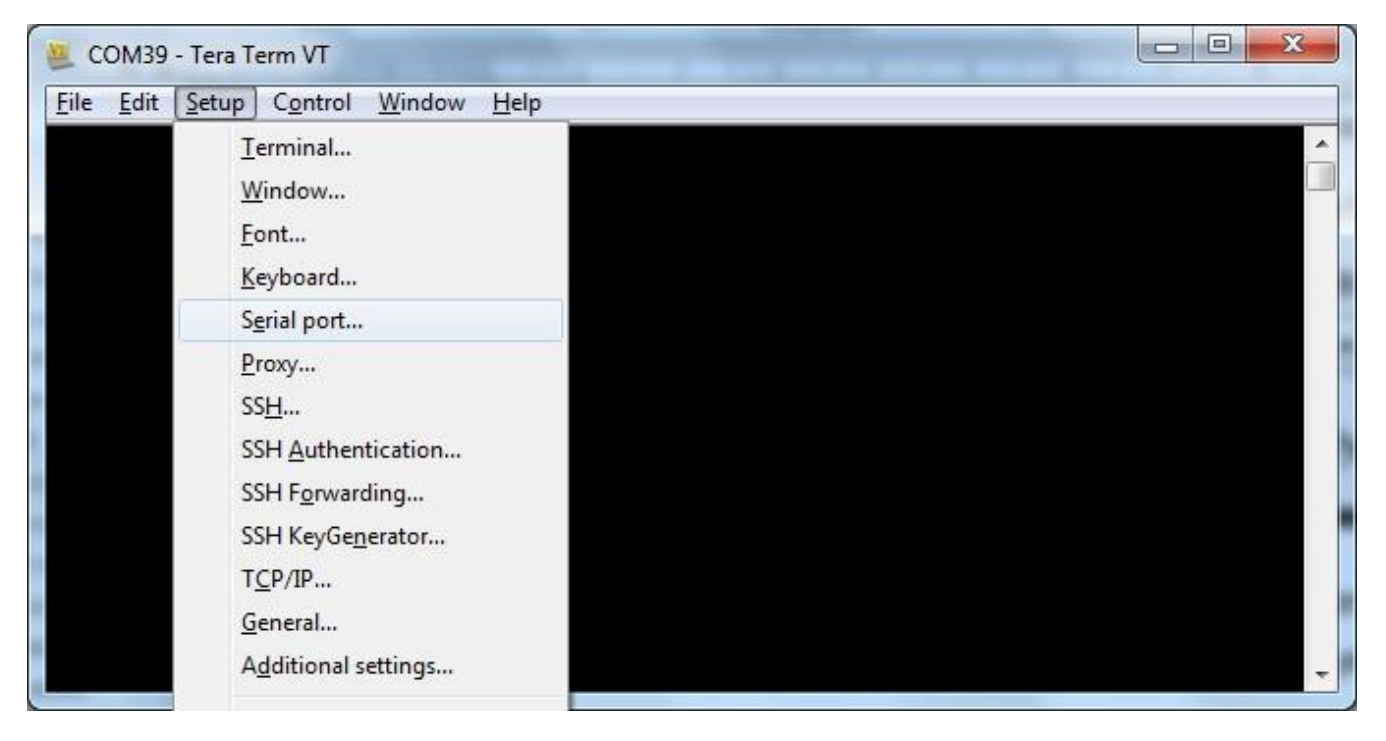

Figure 11

#### STEP 6: Serial Port Setup

| Tera Term: Serial port setup                                |                      |  |  |  |  |  |  |
|-------------------------------------------------------------|----------------------|--|--|--|--|--|--|
| Port:                                                       | СОМ39 - ОК           |  |  |  |  |  |  |
| <u>B</u> aud rate:                                          | 9600 -               |  |  |  |  |  |  |
| <u>D</u> ata:                                               | 8 bit 🔹 Cancel       |  |  |  |  |  |  |
| P <u>a</u> rity:                                            | none •               |  |  |  |  |  |  |
| <u>S</u> top:                                               | 1 bit ▼ <u>H</u> elp |  |  |  |  |  |  |
| <u>F</u> low control:                                       | none 🔹               |  |  |  |  |  |  |
| Transmit delay<br>O msec <u>/c</u> har O msec <u>/l</u> ine |                      |  |  |  |  |  |  |

Figure 12

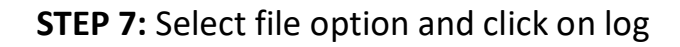

| M C  | OM5 - Tera 1 | erm VT    |        |      |  |  |  |  |  |  |
|------|--------------|-----------|--------|------|--|--|--|--|--|--|
| File | Edit Setur   | o Control | Window | Help |  |  |  |  |  |  |
|      | New connec   | tion      | Alt+N  |      |  |  |  |  |  |  |
|      | Duplicate se | ssion     | Alt+D  |      |  |  |  |  |  |  |
|      | Cygwin con   | nection   | Alt+G  |      |  |  |  |  |  |  |
|      | Log          |           |        |      |  |  |  |  |  |  |
|      | Comment to   | Log       |        |      |  |  |  |  |  |  |
|      | View Log     |           |        |      |  |  |  |  |  |  |
|      | Show Log di  | alog      |        |      |  |  |  |  |  |  |
|      | Send file    |           |        |      |  |  |  |  |  |  |
|      | Transfer     |           | •      |      |  |  |  |  |  |  |
|      | SSH SCP      |           |        |      |  |  |  |  |  |  |
|      | Change dire  | ctory     |        |      |  |  |  |  |  |  |
|      | Replay Log   |           |        |      |  |  |  |  |  |  |
|      | TTY Record   |           |        |      |  |  |  |  |  |  |
|      | TTY Replay   |           |        |      |  |  |  |  |  |  |
|      | Print        |           | Alt+P  |      |  |  |  |  |  |  |
|      | Disconnect   |           | Alt+I  |      |  |  |  |  |  |  |
|      | Exit         |           | Alt+Q  |      |  |  |  |  |  |  |

Figure 13

| <b>PORTABLE GAS DETECTOR: PG-100</b> |                     |                       |  |  |  |  |  |  |
|--------------------------------------|---------------------|-----------------------|--|--|--|--|--|--|
| 🚇 Tera Term: Log                     | _                   | X                     |  |  |  |  |  |  |
| Save in: 🕕 teraterm                  | •                   | • G 🜶 📂 🛄 •           |  |  |  |  |  |  |
| Name                                 | *                   | Date modified 🔶       |  |  |  |  |  |  |
| 🌗 cygterm+-i686                      |                     | 09-01-2016 17:04      |  |  |  |  |  |  |
| 🔹 퉬 cygterm+-x86_64                  |                     | 09-01-2016 17:04      |  |  |  |  |  |  |
| 📗 lang                               |                     | 09-01-2016 17:04      |  |  |  |  |  |  |
| 🌗 plugin                             |                     | 09-01-2016 17:04      |  |  |  |  |  |  |
| itheme 🕌                             |                     | 09-01-2016 17:04 👻    |  |  |  |  |  |  |
| <                                    | III                 |                       |  |  |  |  |  |  |
| File <u>n</u> ame: <u>teraterm</u>   |                     | <u>S</u> ave          |  |  |  |  |  |  |
| Save as type: All (* *)              |                     | Cancel                |  |  |  |  |  |  |
|                                      |                     |                       |  |  |  |  |  |  |
|                                      |                     | <u>H</u> elp          |  |  |  |  |  |  |
| Option                               |                     |                       |  |  |  |  |  |  |
| Bina <u>r</u> y                      | Append              | ✓ Plain text          |  |  |  |  |  |  |
| Timestamp                            | Hide <u>d</u> ialog | Include screen buffer |  |  |  |  |  |  |
| [L                                   |                     |                       |  |  |  |  |  |  |

Figure 14

Use **Lucida Console regular** font only to open the file in notepad. Using a different font can disturb the alignment of the text displayed.

**STEP 8:** Select the file directory where you want to save the log file and give the log file name as per your choice but save in .txt format. (e.g. xxxx.txt)

| 💆 Tera Term: Log      | )           |            | ×                    |
|-----------------------|-------------|------------|----------------------|
| Save in: 🚺 terate     | m           | - 🍳 🦻      | > 🔝 🏷                |
| Name                  | ^           |            | Date modifiec ^      |
| cygterm+-i68          | 36          |            | 12-04-2022 1         |
| cygterm+-x8           | 6_64        |            | 12-04-2022 1         |
| lang                  |             |            | 12-04-2022 1         |
| plugin                |             |            | 12-04-2022 1         |
| < theme               |             |            | 12-04-2022 11 ×<br>> |
| File name: Porta      | bletxt      |            | Save                 |
| Save as type: All(*.* | )           | ~          | Cancel               |
|                       |             |            | Help                 |
| Option                |             |            |                      |
| Binary                | Append      | 🗹 Plain te | ext                  |
| Timestamp             | Hide dialog | Include    | e screen buffer      |

Figure 15

**STEP 9:** when user starts to download the log data, log data will start to appear on TERA TERM window.

| COM5 - Tera Term VT                                                                                                    |                                                                                                    |                                                                                                    |                                                                                                    |     |
|----------------------------------------------------------------------------------------------------|----------------------------------------------------------------------------------------------------|----------------------------------------------------------------------------------------------------|----------------------------------------------------------------------------------------------------|-----|
| File Edit Setup Control Wind                                                                                                    | low Help                                                                                                    |                                                                                                    |                                                                                                    |     |
| LOG REPORT<br>INSTRUMENT NAME : MULT<br>DEVICE ID                                                                                                    | IIGAS ANALYZER<br>: 001                                                                                                    |                                                                                                    |                                                                                                    |     |
| INSTRUMENT NAME: HULT<br>BUILDEID<br>HECOND NOC<br>HECOND NOC<br>2 22-0CT-28<br>3 22-0CT-28<br>4 22-0CT-28<br>5 22-0CT-28<br>5 22-0CT-28<br>5 22-0CT-28<br>7 22-0CT-28<br>7 22-0CT-28<br>9 22-0CT-28<br>10 22-0CT-28<br>10 22-0CT-28<br>10 22-0CT-28<br>10 22-0CT-28<br>10 22-0CT-28<br>10 22-0CT-28<br>11 22-0CT-28<br>12 29-0CT-28 | TIGES ANILYZER<br>: 027-007-20 12:02:224<br>: 2290-207-20 12:02:224<br>12:02:226 14.772 02:020<br>12:02:226 15.16 08<br>: 12:02:227 15.16 07<br>12:02:227 15.16 07<br>12:02:227 15.16 07<br>12:02:227 15.16 07<br>12:02:227 15.16 07<br>12:02:227 15.16 07<br>12:02:227 15.16 07<br>12:02:236 15.14 07<br>12:02:236 15.14 07<br>12:02:36 15.14 07<br>12:02:36 15.14 07<br>12:02:36 15.14 07<br>12:02:36 15.14 07<br>12:02:36 15.14 07<br>12:02:36 15.14 15.14 07<br>12:02:36 15.14 15.14 | STATUS - 02 (20/0) = STATUS - 02         11.66 - 00K - 8.72 - 0K - 11.27         11.72 - 00K - 8.72 - 0K - 11.27         11.72 - 00K - 8.74         11.72 - 00K - 8.74         11.72 - 00K - 8.74         11.72 - 00K - 8.74         11.72 - 00K - 8.74         11.72 - 00K - 8.74         11.72 - 00K - 8.74         12.64 - 00K - 8.74         12.64 - 00K - 8.54         14.657 - 00K - 8.54         14.657 - 00K - 8.54         14.657 - 00K - 8.54         11.377 - 00K - 9.31         11.377 - 00K - 9.31 | CyU/UD . STATUS . 02 (20/4) . STATUS . PRESSURE(mbar)<br>13.71 . 00 . 0.0 .<br>13.75 . 00 . 0.0 .<br>13.76 . 00 . 0.0 .<br>13.76 . 00 . 0.0 .<br>13.55 . 00 . 0.0 .<br>13.55 . 00 . 0.0 .<br>14.80 . 00 . 0.0 .<br>14.80 . 00 . 0.0 .<br>12.60 . 00 . 0.0 .<br>12.61 . 00 . 0.0 .<br>14.50 . 00 . 0.0 .<br>14.50 . 00 .<br>14.50 .<br>14.50 .<br>14.50 .<br>15.50 .<br>15.50 . | · . |
|                                                                                                    |                                                                                                    |                                                                                                    |                                                                                                    |     |
|                                                                                                    |                                                                                                    |                                                                                                    |                                                                                                    |     |
|                                                                                                    |                                                                                                    |                                                                                                    |                                                                                                    |     |

Figure 16

**STEP 10:** When data download is completed, such footer will appear.

| 💻 COM5 - 1                                                         | era Term VT          |                    |                                             | _                                                                                                    |  |  |  |  |  |
|--------------------------------------------------------------------|----------------------|--------------------|---------------------------------------------|----------------------------------------------------------------------------------------------------|--|--|--|--|--|
| File Edit                                                          | Setup Control V      | Vindow Help        |                                             |                                                                                                    |  |  |  |  |  |
| 677898138334338778984429444647899532555555589842234566289997727755 |                      |                    | 16.38 0 00 00 00 00 00 00 00 00 00 00 00 00 | 12.37         0         0           12.37         0         0         0           12.37         0         0         0           11.14.36         0         0         0           11.14.36         0         0         0           11.14.36         0         0         0           11.14.18         0         0         0           11.14.19         0         0         0           11.17.27         0         0         0           11.17.27         0         0         0           11.17.27         0         0         0           11.17.27         0         0         0           11.17.27         0         0         0           11.17.27         0         0         0           11.17.27         0         0         0         0           11.17.28         0         0         0         0           11.17.28         0         0         0         0           11.17.28         0         0         0         0           11.17.28         0         0         0         0           11.17.28 |  |  |  |  |  |
| Maximun,<br>Minimun,                                               | ;; 16.38<br>;; 13.91 | , 13.54<br>, 10.83 | 9.53<br>7.70                                | , 15.67 ,<br>, 12.05 ,                                                                                                    |  |  |  |  |  |
| End Of H                                                           | eport.               |                    |                                             |                                                                                                    |  |  |  |  |  |
| Renarks :                                                          |                      |                    |                                             |                                                                                                    |  |  |  |  |  |
| Chec ked                                                           | Ву                   |                    |                                             | Verified By                                                                                                    |  |  |  |  |  |

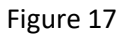

#### 9. APPENDIX

#### **9.1 NOTES**

- Esc menu /Back This menu is available in all menus and can be used to come out of the menu /Parameter /Mode.
- To see the battery status in voltage, percentage, CAL\* due days and sensor life days, press shift key (▶) for about 5 sec. and then press it again one by one to see each of them respectively. Refer the captions meaning for the words. Press (←) key to return to NWM\*
- In log Report, the LOW/ HIGH (min/max) calculation mentioned is for the given date & in 24 hours' format only. Verification of the serial nos. of data is essential to avoid skipping of data lines due to loose connection of the USB port.
- Confidence beep sounds after every 1 min to ensure the detector is working properly.

#### 9.2 ACRONYMS USED IN THIS MANUAL

- NWM\* Normal Working Mode
- GC\* Gas Concentration
- SP\* Set point
- PV\* Process Value
- B/V\* Buzzer / Vibrator

PV\* & GC\* are of same meaning

Operator Setting menu & User menu are of same meaning.

Operator/User are of same meaning

#### 9.3 FAULT CONDITIONS

| SR NO | SYMPTOMS         | PROBLEMS                | SOLUTION                       |
|-------|------------------|-------------------------|--------------------------------|
| 1.    | Detector doesn't | Battery Low below 5%    | Recharge the Battery with AC   |
|       | turn on          |                         | Adapter charger                |
| 2.    | Sensor open      | Sensor module is faulty | Try to reconnect the sensor    |
|       |                  | or disconnected         | module again or replace with   |
|       |                  |                         | the new sensor module /Contact |
|       |                  |                         | factory                        |
| 3.    | Over range       | Sensor reading has      | Use detector to check gas of   |
|       |                  | exceed the range of the | Specified Range                |
|       |                  | detector                |                                |

#### **10. ORDERING INFORMATION**

Table 16

| MODEL<br>NO | _ | DETECTION<br>METHOD | DATA LOGGING OPTION            | _ | GAS NUMBER<br>,RANGE,RESOLUTION |
|-------------|---|---------------------|--------------------------------|---|---------------------------------|
| PG-100      |   | 1) S= Suction       | 1) No Suffix = No Data Logging |   | Refer Gas List                  |
|             |   | 2) D= Diffusion     | 2) L= Data Logging             |   |                                 |

NOTE: 1. Select order code e.g. PG-100-SL-T8 i.e. PG-100 –SUCTION & DATA LOGGING – HYDROGEN 2000 PPM

2. Diffusion type is available with Extended Flexible sensor (Gooseneck) with Length maximum 1 feet. Option available for Catalyic / pellister and Oxygen sensor.

#### **11. REVISION HISTORY**

| Sr. No | VERSION NO     | REVISION | <b>EFFECTIVE DATE</b> | REMARK                                                                             |
|--------|----------------|----------|-----------------------|------------------------------------------------------------------------------------|
| 1.     | V2.00 JUN 2018 | RO       |                       | New release for new version of PCB                                                 |
| 2.     | V2.01 JUL 2018 | R1       | 31/07/2018            | Instruction added for<br>intrinsic safety                                          |
| 3.     | V2.03 nov 2018 | R2       | 15/12/2018            | Technical specification & TWA/STEL added                                           |
| 4.     | V2.03 nov 2018 | R3       | 09/04/2019            | Technical specification &<br>Menus are updated,<br>Calibration Procedure<br>added. |
| 5.     | V2.03 nov 2018 | R4       | 31/07/2019            | New sticker updated; BIS<br>MARK added & NDIR / O2<br>gas list updated             |
| 6.     | V2.03 nov 2018 | R5       | 06/09/2019            | NO, ETO, N10 Removed<br>From Gas List                                              |
| 7.     | V2.04 oct 2019 | R6       | 18/10/2019            | Software Version Updated,<br>Decimal Point Updated<br>0.000                        |
| 8.     | V2.04 oct 2019 | R7       | 26/12/2019            | Certificate No for PESO<br>Updated, Format changed<br>as per New Standard          |
| 9.     | V2.05 JAN 2019 | R8       | 06/01/2020            | Software Version Updated                                                           |
| 10.    | V2.07 JAN 2020 | R9       | 16/07/2020            | Software Version Updated                                                           |
| 11.    | V2.08 AUG 2020 | R10      | 18/08/2020            | Software Version Updated                                                           |
| 12.    | V2.09 NOV 2020 | R11      | 12/11/2020            | Software Version Updated,<br>Add User Guidelines                                   |
| 13.    | V2.09 MAR 2021 | R12      | 24/03/2021            | Software Version Updated                                                           |
| 14.    | V2.10 AUG 2021 | R13      | 21/09/2021            | Software Version Updated                                                           |

#### **PORTABLE GAS DETECTOR: PG-100** 15. V3.00 JAN 2022 R14 03/02/2022 Software & Hardware Updated 14/05/2022 Software Version Updated 16. V3.01 MAY 2022 R15 V3.02 NOV 2022 R16 02/01/2023 Software & Hardware 17. Updated 31/03/2023 PID Software Update 18. V3.03 MAR 2023 R17 V3.03 MAR 2023 (89) 07/04/2023 Software Version Update 19. R18 V4.00 APR 2023 (88) 06/06/2023 Software Update V3.04 MAY 2023 (89) R19 20. V4.01 MAY 2023 (88)

#### **12. MISCELLANEOUS**

| SR.<br>NO | VERSION NO                                 | REVISION | EFFECTIVE<br>DATE | TOTAL<br>TABLE NO. | TOTAL<br>FIGURE NO. |
|-----------|--------------------------------------------|----------|-------------------|--------------------|---------------------|
| 1.        | V2.00 JUN 2018                             | RO       |                   |                    |                     |
| 2.        | V2.01 JUL 2018                             | R1       | 31/07/2018        |                    |                     |
| 3.        | V2.03 nov 2018                             | R2       | 15/12/2018        |                    |                     |
| 4.        | V2.03 nov 2018                             | R3       | 09/04/2019        | Table 16           | Figure 12           |
| 5.        | V2.03 nov 2018                             | R4       | 31/07/2019        | Table 17           | Figure 13           |
| 6.        | V2.03 nov 2018                             | R5       | 06/09/2019        | Table 17           | Figure 13           |
| 7.        | V2.04 oct 2019                             | R6       | 18/10/2019        | Table 17           | Figure 13           |
| 8.        | V2.04 oct 2019                             | R7       | 26/12/2019        | Table 17           | Figure 13           |
| 9.        | V2.05 JAN 2019                             | R8       | 06/01/2020        | Table 17           | Figure 13           |
| 10.       | V2.07 JAN 2020                             | R9       | 16/07/2020        | Table 17           | Figure 15           |
| 11.       | V2.08 AUG 2020                             | R10      | 18/08/2020        | Table 17           | Figure 15           |
| 12.       | V2.09 NOV 2020                             | R11      | 12/11/2020        | Table 17           | Figure 16           |
| 13.       | V2.09 MAR 2021                             | R12      | 24/03/2021        | Table 17           | Figure 16           |
| 14.       | V2.10 AUG 2021                             | R13      | 21/09/2021        | Table 17           | Figure 16           |
| 15.       | V3.00 JAN 2022                             | R14      | 03/02/2022        | Table 17           | Figure 16           |
| 16.       | V3.01 MAY 2022                             | R15      | 14/05/2022        | Table 17           | Figure 16           |
| 17.       | V3.02 NOV 2022                             | R16      | 02/01/2023        | Table 18           | Figure 17           |
| 18.       | V3.03 MAR 2023                             | R17      | 31/03/2023        | Table 18           | Figure 17           |
| 19.       | V3.03 MAR 2023 (89)                        | R18      | 07/04/2023        | Table 18           | Figure 17           |
| 20.       | V3.04 MAY 2023 (89)<br>V4.01 MAY 2023 (88) | R19      | 06/06/2023        | Table 18           | Figure 17           |

#### **Contact Details:**

#### **Registered Office and Factory:**

#### **Ambetronics Engineers Private Limited**

17-B, Tarun Industrial Estate, Mogra Pada,

New Nagardas Road, Andheri (E),

Mumbai – 400069, India.

PH: +91-22-61673021

#### FOR SUPPORT

Contact: <u>css4@ambetronics.com</u>

Mob: +91-9320657646

#### FOR SALES

Contact: <u>project@ambetronics.com</u> <u>gas@ambetronics.com</u> <u>sales6@ambetronics.com</u>

Mob: +91-9320619646 / +91-9320621646

Direct: +91-22-61673027/28/29